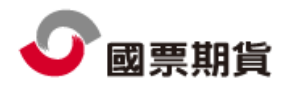

### 目錄:

| 1 | 前言  | -     |                            | 4  |
|---|-----|-------|----------------------------|----|
| 2 | 軟碩  | 更體需求  | 規格                         | 5  |
|   | 2.1 | 硬體音   | 邹份                         | 5  |
|   | 2.2 | 軟體音   | 邹份                         | 5  |
|   | 2.3 | 網路會   | 需求                         | 5  |
| 3 | 軟體  | 曹安裝說  | ,明                         | 5  |
| 4 | 軟體  | 曹更新與  | 登入                         | 7  |
| 5 | 軟體  | 曹使用說  | ,明                         | 9  |
| 6 | 功能  | 5選單說  | ,明                         | 16 |
|   | 6.1 | 系統.   |                            | 18 |
|   |     | 6.1.1 | 系統開始                       | 18 |
|   |     | 6.1.2 | 系統停止                       | 18 |
|   |     | 6.1.3 | 系統結束                       | 18 |
|   |     | 6.1.4 | 多帳號設定                      | 18 |
|   |     | 6.1.5 | 交易登入視窗                     | 19 |
|   |     | 6.1.6 | 交易安全設定                     | 19 |
|   | 6.2 | 版面.   |                            | 20 |
|   |     | 6.2.1 | 開新版面/儲存版面/另存版面/移除版面/訂為預設版面 | 20 |
|   |     | 6.2.2 | 鎖定視窗/解鎖視窗/顯示標題列/隱藏標題列      | 20 |
|   |     | 6.2.3 | 版面選擇                       | 22 |
|   | 6.3 | 行情载   | 報價                         | 22 |
|   |     | 6.3.1 | 文字報價                       | 23 |
|   |     | 6.3.2 | 分時表                        | 24 |
|   |     | 6.3.3 | 自選報價                       | 24 |
|   |     | 6.3.4 | 選擇權報價                      | 28 |
|   |     | 6.3.5 | 即時 K                       | 29 |
|   |     | 6.3.6 | 商品走勢                       | 29 |
|   |     | 6.3.7 | 分價表                        | 30 |
|   |     | 6.3.8 | 五檔                         | 30 |
|   | 6.4 | 技術名   | 分析                         | 31 |
|   | 6.5 | 閃電-   | 下單                         | 32 |
|   | 6.6 | 帳務    | 查詢                         | 33 |
|   |     | 6.6.1 | 委託回報                       | 33 |

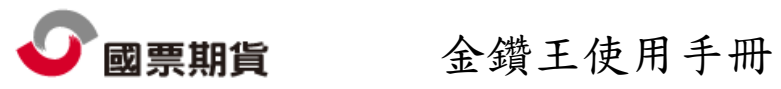

| 6.6.2 | 成交回報  | 34 |
|-------|-------|----|
| 6.6.3 | 權益數查詢 | 34 |
| 6.6.4 | 部位彙總  | 35 |
| 6.6.5 | 未平倉明細 | 35 |
|       |       |    |

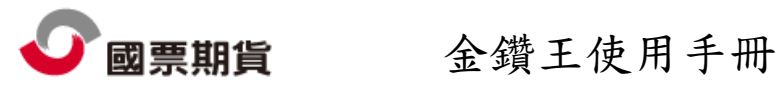

### 圖目錄:

| 圖 | 1 3 | 執行安裝檔     | 5  |
|---|-----|-----------|----|
| 圖 | 2 彭 | 受定安裝資料夾畫面 | 6  |
| 圖 | 3 7 | 設定程式捷徑    | 6  |
| 圖 | 4 - | 安裝完成畫面    | 7  |
| 圖 | 5   | 自動更新檔案    | 8  |
| 圖 | 6   | 登入畫面      | 9  |
| 圖 | 7   | 主畫面       | 10 |
| 圖 | 8 3 | 選單列       | 10 |
| 圖 | 9   | 開啟分時表     | 11 |
| 圖 | 10  | 將分時表放入框架  | 11 |
| 圖 | 11  | 輸入名稱      | 12 |
| 圖 | 12  | 群組設定      | 12 |
| 圖 | 13  | 視窗選單      | 13 |
| 圖 | 14  | 屬性設定      | 13 |
| 圖 | 15  | 自動隱藏      | 13 |
| 圖 | 16  | 版面列與狀態列   | 13 |
| 圖 | 17  | 預設版面 1    | 14 |
| 圖 | 18  | 預設版面 2    | 15 |
| 圖 | 19  | 預設版面 3    | 16 |
| 圖 | 20  | 系統        | 18 |
| 圖 | 21  | 多帳號設定     | 18 |
| 圖 | 22  | 交易安全設定    | 19 |
| 圖 | 23  | 個人化設定     | 20 |
| 圖 | 24  | 版面        | 20 |
| 圖 | 25  | 顯示標題列     | 21 |
| 圖 | 26  | 隱藏標題列     | 22 |
| 圖 | 27  | 版面選擇      | 22 |
| 圖 | 28  | 行情報價      | 23 |
| 圖 | 29  | 文字報價      | 23 |
| 圖 | 30  | 選擇視窗      | 23 |
| 圖 | 31  | 分時表       | 24 |
| 圖 | 32  | 自選報價      | 25 |
| 圖 | 33  | 編輯群組      | 25 |
| 圖 | 34  | 新增群組成功    | 25 |
| • |     |           |    |

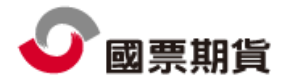

| 圖 | 35 | 編輯商品           | .26  |
|---|----|----------------|------|
| 圖 | 36 | 新增商品           | .26  |
| 圖 | 37 | 新增成功           | .26  |
| 圖 | 38 | 加入連續商品         | .26  |
| 圖 | 39 | 搜尋商品           | . 27 |
| 圖 | 40 | 自訂欄位           | .28  |
| 圖 | 41 | DDE 貼在 Excel 中 | .28  |
| 圖 | 42 | 選擇權報價          | .29  |
| 圖 | 43 | 即時 K           | .29  |
| 圖 | 44 | 商品走勢           | .30  |
| 圖 | 45 | 分價表            | .30  |
| 圖 | 46 | 五檔             | .31  |
| 圖 | 47 | 五檔查詢           | .31  |
| 圖 | 48 | 技術分析           | .32  |
| 圖 | 49 | 加上標示功能         | .32  |
| 圖 | 50 | 閃電下單           | .33  |
| 圖 | 51 | 灑單操作           | .33  |
| 圖 | 52 | 帳務查詢           | .33  |
| 圖 | 53 | 委託回報           | .34  |
| 圖 | 54 | 成交回報           | .34  |
| 圖 | 55 | 權益數查詢          | .35  |
| 圖 | 56 | 部位彙總           | .35  |
| 圖 | 57 | 未平倉明細          | .36  |

1 前言

本軟體提供證、期、權與國外期貨等市場之即時報價資訊軟體。兼具期貨、單式選擇 權、複式選擇權、期貨價差及國外期貨下單、回報及帳務查詢等功能之完整個人金融 交易平台。

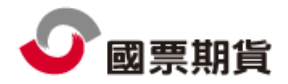

- 2 軟硬體需求規格
  - 2.1 硬體部份

Intel Pertium4 1.3Ghz 或 AMD Athlon XP 1500+以上; RAM 最少 1024 MB 以上 (Vista 使用者為 2GB)。

建議配備:雙核心處理器,例如 Intel Pentium D 或 AMD Athlon 64 X2 以上。

2.2 軟體部份

作業系統 Windows 2000 / XP / Vista。Win95、Win98 與 WinME 不支援。

建議配備 Windows XP (Service Pack 3), Windows Vista (Service Pack 1)。

2.3 網路需求

需有專線、Cable 或 ADSL 等寬頻網際網路連線。

- 3 軟體安裝說明
  - 3.1 執行安裝程式,如圖1所示。

| Covaled Covaled                                    |          |
|----------------------------------------------------|----------|
| 檔案 (E) 編輯 (E) 檢視 (V) 我的最愛 (A) 工具 (I) 說明 (H)        | <b>A</b> |
| ③ 二─頁 * ⑤ * 参 ▷ 搜尋 № 資料來                           |          |
| 紀址 🕖 🔓 C./Documents and Settings/Larvey,兵商Download | 💌 🄁 移至   |
| 题票期貸金類三<br>運行投資<br>國票期貸 Setur                      |          |
| 摧逆: 國票期貨 Setup<br>公司: IcoTech<br>地球時代 のののの         |          |
| 福壽和本:00005<br>建立日期:7009587午0424<br>大小:7.79 MB      |          |
|                                                    |          |
|                                                    |          |
|                                                    |          |
|                                                    |          |
|                                                    |          |
|                                                    |          |
|                                                    |          |
|                                                    |          |
|                                                    |          |
|                                                    |          |
|                                                    |          |

圖 1 執行安裝檔 3.2 選擇欲安裝資料夾位置。若無需改變,按下一步即可,如圖 2。

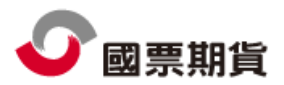

| 谒 國票金鑽主 安裝程式                              |
|-------------------------------------------|
| 選擇目的資料來<br>選擇安裝程式安裝 國票金鑽王的位置。             |
| >>>>>>>>>>>>>>>>>>>>>>>>>>>>>>>>>>>       |
| 按 [確定] 繼續,如果您想選擇另一個資料夾,請按 [瀏覽]。           |
| C/Program Files/ICETechnolog/iReal3 瀏覽(R) |
|                                           |
|                                           |
|                                           |
|                                           |
| 最少需要 29.4 MB 磁碟空間。                        |
| <上一步(B) 下一步(M)> 取消                        |

圖 2 設定安裝資料夾畫面

3.3 設定程式捷徑。若無需改變,按下一步即可,如圖3。

| 🐻 國票金鑽王安裝程式                     |
|---------------------------------|
| 選擇<br>選擇安裝程式建立程式的捷徑的位置。         |
|                                 |
| 按 [確定] 蘊積,如果您想選擇另一個資料夾,請按 [瀏覽]。 |
| 國票期貨 瀏覽(R)                      |
|                                 |
|                                 |
|                                 |
|                                 |
|                                 |
|                                 |
| <上一步(B) 下一步(M) > 取消             |

#### 圖 3 設定程式捷徑

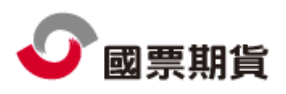

3.4 操作下一步至安裝作業完成,如圖4。

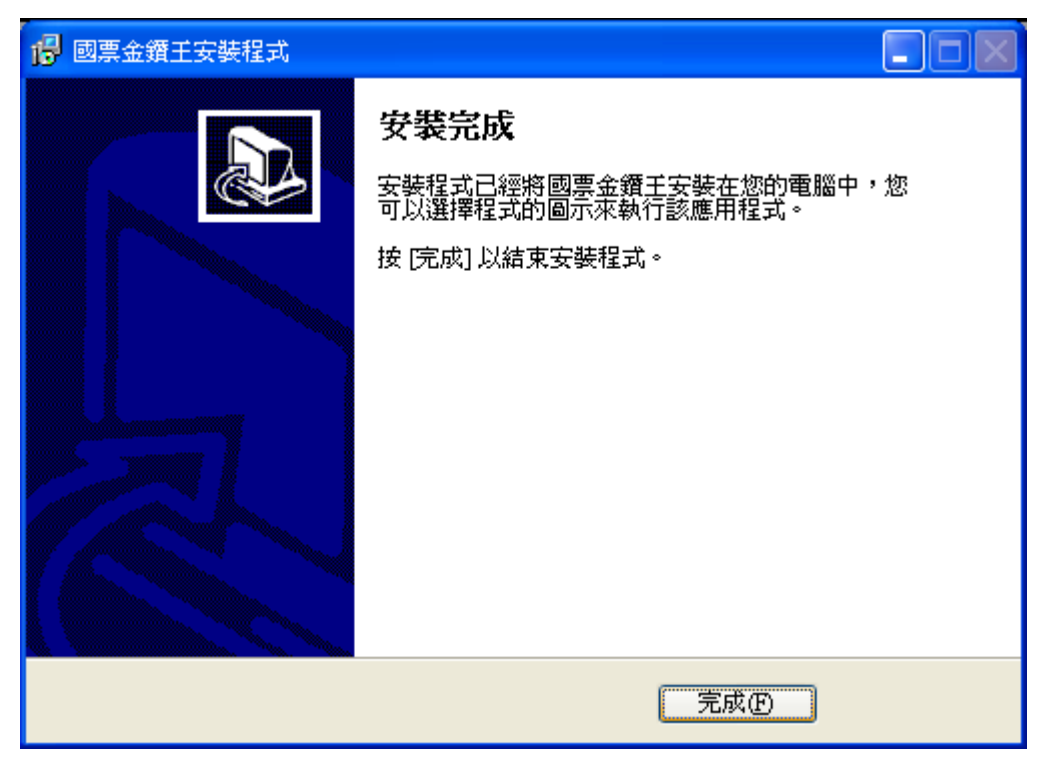

圖 4 安裝完成畫面

4 軟體更新與登入

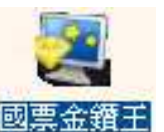

4.1 桌面或開始程式集執行『國票期貨網路下單』。國票金鑽王

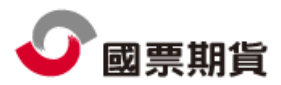

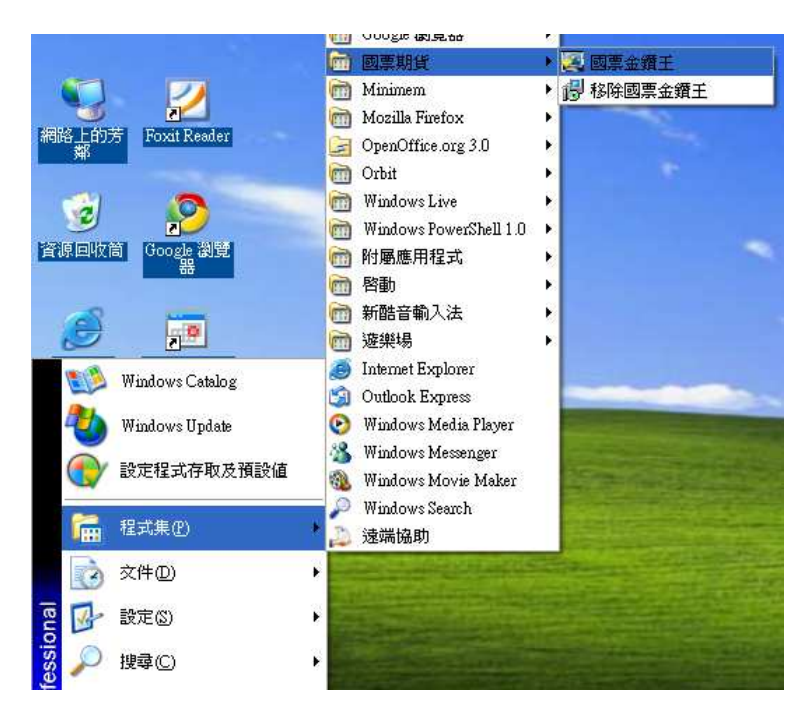

4.2 首次使用或有線上更新、新的股票商品檔,系統自動會更新,使用者無須設定。如圖 5。

| 更新檔案 (第 32 個 / 共 53 個) |  |  |  |  |  |  |
|------------------------|--|--|--|--|--|--|
| 正在下載 OHLC.bmp          |  |  |  |  |  |  |
|                        |  |  |  |  |  |  |
|                        |  |  |  |  |  |  |

#### 圖 5 自動更新檔案

- 4.3 軟體登入與帳號密碼維護:
  - 4.3.1. 如圖 6,輸入使用者身份證字號與密碼,系統會取得使用者的期貨帳號以供 下單、回報或帳務查詢,若使用者有同時有多個帳號,也可同時使用。
  - 4.3.2. 若不知道密碼,請詢問 WLF 國票期貨,若登入密碼錯誤三次,也會鎖定不 准再登入,此時亦請洽 WLF 國票期貨負責人協助解鎖。
  - 4.3.3. 請注意,離開電腦時請關閉本軟體或開啟螢幕保護密碼設定功能,防止其他人誤用。

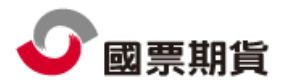

### 國票期貨 金鑽王使用手册

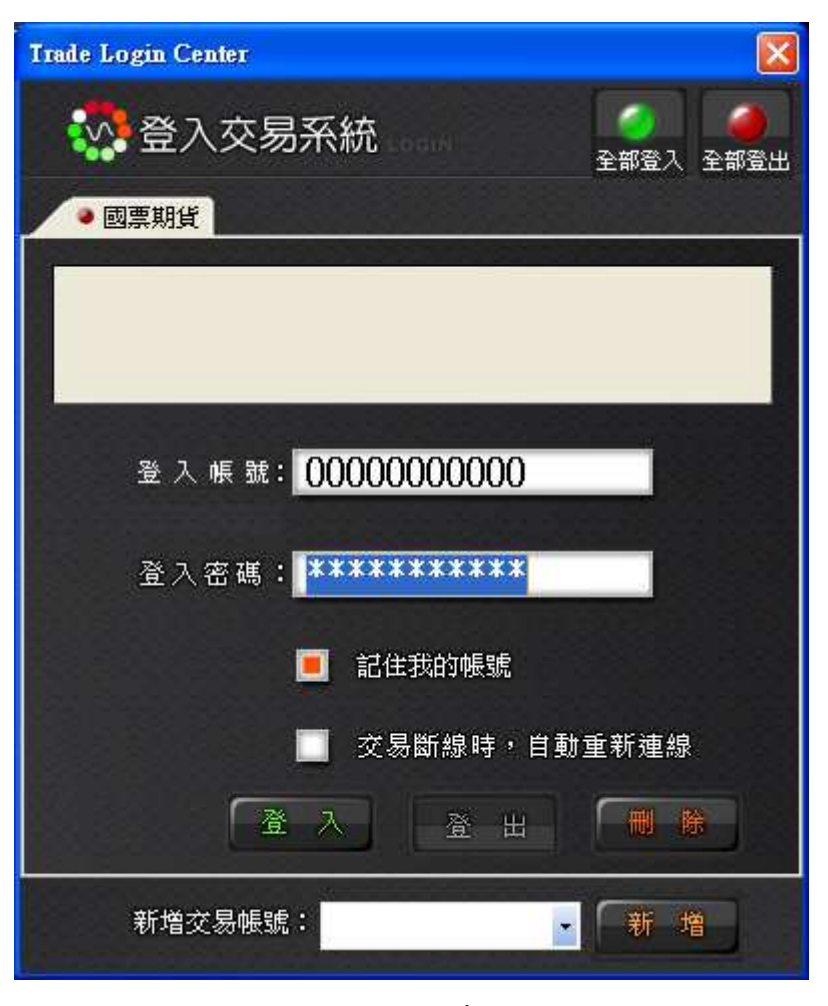

圖 6 登入畫面

- 5 軟體使用說明
  - 5.1 包含三個區塊,包括 A)選單列、 B)主畫面、 C)版面列與狀態列等,見圖 7。

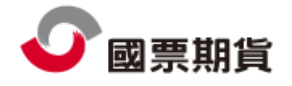

|              | Ŧ      |                  |                     |       |             |         |                 |              |      | 國票金鑽         | 王 證期權                                   | -                |                  |                    | Δ        |               |                                                                                                    |         | x       |
|--------------|--------|------------------|---------------------|-------|-------------|---------|-----------------|--------------|------|--------------|-----------------------------------------|------------------|------------------|--------------------|----------|---------------|----------------------------------------------------------------------------------------------------|---------|---------|
| S            | 系統     | 版面               | 國內行情報               | 暖價    | 國外行情        | 報價      | 技術分析            | 國內閃電下        | 單國   | 外閃電下單        | 帳務查                                     | 詢 客服(語           | 「譴中心) 公          | 公告 操作説明            |          |               |                                                                                                    | В       |         |
| 國際報          | 價      |                  |                     |       |             |         |                 |              |      |              |                                         | (                | 0 💭 🗕 🗕 X        | 大盤走勢               |          |               |                                                                                                    | 0. –    | Ψ×      |
| 期貨           | -      | 台灣期              | 交所・                 | 臺指    | •           |         |                 |              |      |              |                                         |                  |                  |                    |          | 上市指數上櫃指       | 數                                                                                                    |         |         |
|              | 名稱     |                  | 買價                  | 買量    | 賣價          | 賣量      | 成交價             | 參考價          | 現量   | 總量           | 開盤價                                     | 最高價              | 最低價              | 2010/03/05 肋       | 權 13:31  |               | 48.94億 907.5                                                                                                   | 4億      |         |
| 臺指           |        |                  | 7050                |       | 7050        | 0       | 7666.26         | 7569.8       |      | 117040       | 7659.7                                  | 76 7694.8        | 9 7618           | 7701.14            | <u> </u> |               |                                                                                                    |         |         |
| 室指03<br>喜指∩4 | HUTJ   |                  | 7656                | 59    | 7659        | 2       | 7659            | 7527         | 2    | 117040       | 761<br>754                              | JJ 769<br>51 765 | 2 7558<br>2 7526 | 7657.36            |          | 94,89         |                                                                                                    | ~       |         |
| 重指06<br>重指06 |        |                  | 7549                | 17    | 7557        | 4       | 7549            | 7429         | 1    | 57           | 748                                     | 30 757           | 5 7480           | 7613.58            |          |               |                                                                                                    | J       |         |
| 臺指09         |        |                  |                     | 1     |             | 1       |                 | 7133         | 1    | 41           |                                         |                  |                  | 7560.90            |          | ← 最低 76       | 18.00                                                                                                    |         |         |
| 臺指12         |        |                  | 7156                | 1     | 7165        | 1       | 7152            | 7044         | 1    | 34           | 709                                     | 32 719           | 0 7075           | 1309.00            |          |               |                                                                                                    | 60      |         |
|              |        |                  |                     |       |             |         |                 |              |      |              |                                         |                  |                  | 7526.02            |          |               |                                                                                                    | 40      |         |
|              |        |                  |                     |       |             |         |                 |              |      |              |                                         |                  |                  | 7482.24            |          |               |                                                                                                    | **      |         |
|              |        |                  |                     |       |             |         |                 |              |      |              |                                         |                  |                  | 7429.46            |          |               | en an an al <b>d</b> uit a de ser de se                                                                        | 20      |         |
|              |        |                  |                     |       |             |         |                 |              |      |              |                                         |                  |                  | 1400.400           | 10:00    | 11:00         | 12:00                                                                                                    | 13:00   |         |
|              |        |                  |                     |       |             |         |                 |              |      |              |                                         |                  |                  | □ 大盤走勢 〔           | 】電子走勢    | ① 金融走勢 (      | D 摩根走勢                                                                                                    |         |         |
|              |        |                  |                     |       |             |         |                 |              |      |              |                                         |                  |                  | 期貨                 |          |               |                                                                                                    | 0. 🖵 🗸  | Ψ×      |
|              |        |                  |                     |       |             |         |                 |              |      |              |                                         |                  |                  | 帳號: 000-98         | 2217 莊明淵 | B.            |                                                                                                    | -       |         |
|              |        |                  |                     |       |             |         |                 |              |      |              |                                         |                  |                  | 商品:                |          |               |                                                                                                    | •       | 8       |
|              |        |                  |                     |       |             |         |                 |              |      |              |                                         |                  |                  | (④ 買)              | e) 💽 👳   | ш             |                                                                                                    |         |         |
|              | _      |                  | (00)                |       |             |         |                 |              |      |              |                                         |                  | >                | ROD                | • 自動     | b 💽           |                                                                                                    |         |         |
|              | 報價(    | <b>〕</b> 自選股報    | 價 📵 選打              | 單權報價  | □證券         | 转價      | D 期貨價差          |              |      |              |                                         |                  |                  | 數量:                | 17       | 對連            |                                                                                                    |         |         |
| 商品走          | 势      |                  |                     |       |             |         |                 | <b>→ ₽</b> × | 五檔   |              |                                         | 6                | 0 💭 🕶 🕂 ×        | 價格:                |          | 行價            |                                                                                                    |         |         |
| 2010/03      | /05 臺指 | <b>≦03</b> 13:45 |                     |       | 0 936□      | 117040E |                 |              |      |              | 臺指                                      | 03               |                  |                    | <b>T</b> | 將下留           |                                                                                                    |         |         |
| 7700.2       | 50     | a lu e           | 言 7507 001          | ini.  |             |         |                 | Í            | 成交價  | 成交量          | 漏跳                                      | 말문               | 信意               |                    |          | 444 U -+- U   |                                                                                                    |         |         |
|              |        | MPh.             | solion.             |       |             |         |                 |              |      |              |                                         |                  | in the second    |                    |          |               |                                                                                                    |         |         |
| 7642.5       | A Part | A                |                     | 1     |             |         | H VIA AN        |              | 7659 | 117040       | ▲13                                     | 2 1              | -7.26            |                    |          |               |                                                                                                    |         |         |
|              |        | de               |                     | 1. 1  | hump        | 11 May  | when            |              | 157  | 買            | 進                                       | 賣出               | 189              |                    |          |               |                                                                                                    |         |         |
| 7584.7       | 50     |                  |                     | Alpe  |             | - Mari  |                 |              | 1    | 76           | 56                                      | 7659             | 2                | ●期貨●選              | 翠櫂 🔟 祾   | 【式期 🔟 複式選     |                                                                                                    |         |         |
|              |        |                  |                     | 一最    | 匮 7558.00   | 00      |                 |              |      |              |                                         |                  |                  | 委託回報               |          |               |                                                                                                    | 0       | Ψ×      |
| 7527.0       | 00     |                  |                     |       |             |         |                 | 6000         | 6    | 76           | 55                                      | 7660             | 105              | 全部刪單               | ■ 僅列可    | 「取消單          |                                                                                                    | 匯出Ex    | cel     |
|              |        |                  |                     |       |             |         |                 |              | 27   | 76           |                                         | 7661             | - 9              | !減刪改               | 狀態       | 更新時間          | ~ 買賣別                                                                                                    | 商品      | H 🖌     |
| 7469.2       | 50     |                  |                     |       |             |         |                 | 1000         | 00   | 70           | - i i i i i i i i i i i i i i i i i i i | 7009             | C A              | -                  | 計任時      | 00:00:00      |                                                                                                    | FITX 20 | 10      |
|              |        |                  |                     |       |             |         |                 | 4000         | .00  | 7,03         | J.J.                                    | 7002             | 04               | ~                  |          |               | hand 5.27                                                                                                    |         |         |
| 7411.5       | 00     | Ιîή.             |                     | II.   |             |         |                 |              | 35   | 76           |                                         | 7663             | 9                | 元                  | 全成交      | 13:01:59      | 賞進                                                                                                    | F11X 20 | 10      |
|              | 16     |                  |                     |       |             |         | Tr -            | 2000         |      | 最佳符          | 衍生 i                                    | 使住衍生膏            |                  | 委                  | 託刪單成     | 功 10:40:37    | 買進                                                                                                    | FITX 20 | 10      |
| 7050 7       |        | din hili.        | ا بياريلانا والأرام | 1     | hall be als | Lin     | Level barrender |              |      | A136 1978 14 |                                         |                  |                  | 委                  | 託刪單成     | 功 10:35:37    | 冒淮                                                                                                    | FITX 20 | 10      |
| 1353.1       | 09     | 00               | 10:00               | 11:00 | 1           | 2:00    | 13:00           |              | 29   | 76           | 55                                      | 7661             | 2                | <                  |          |               | and a second second second second second second second second second second second second second second second |         | >       |
| 回商品          | 走勢(    | D 即時K            |                     |       |             |         |                 |              | 回五檔  | 0 分時表        | 口分價                                     | 表回明細             |                  | 0 泰託回報 (           | 成交回報     |               |                                                                                                    | -       | $\prec$ |
| 000          |        |                  |                     |       |             |         |                 |              |      |              |                                         | 1                | 「町相名」 合田         | 7H 445 K K K F K F |          | ■ 開票 B2211150 | NAL 314-20-12                                                                                                  | 金田田 計   | 3 # B   |

圖 7 主畫面

#### 5.2 點選選單列,選單列立即自動展開,如圖8。

| 9    | 系統    | 版面 | ũ  | 國內征 | <b>行</b> 情報價 |
|------|-------|----|----|-----|--------------|
| 文字報價 | [ 選擇構 | 軠便 | 分價 | 表   |              |
| 分時表  | 即時K   |    | 五檔 | 報價I |              |
| 自選報價 | 商品走   | E勢 | 五檔 | 報價1 |              |

圖 8 選單列

5.3 主畫面分別由不同框架所組成,框架中各頁面功能則是由選單列中所提供,視各個版面設定而有所不同,您可以在選單列版面 → 版面選擇中選擇。或者自行設定所需的版面設定,將版面另存,之後即可使用你所設定的設定。

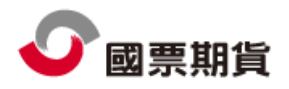

5.3.1. 選擇你所需要得功能系統。這邊示範的是全球報價中的分時表系統,如圖9。

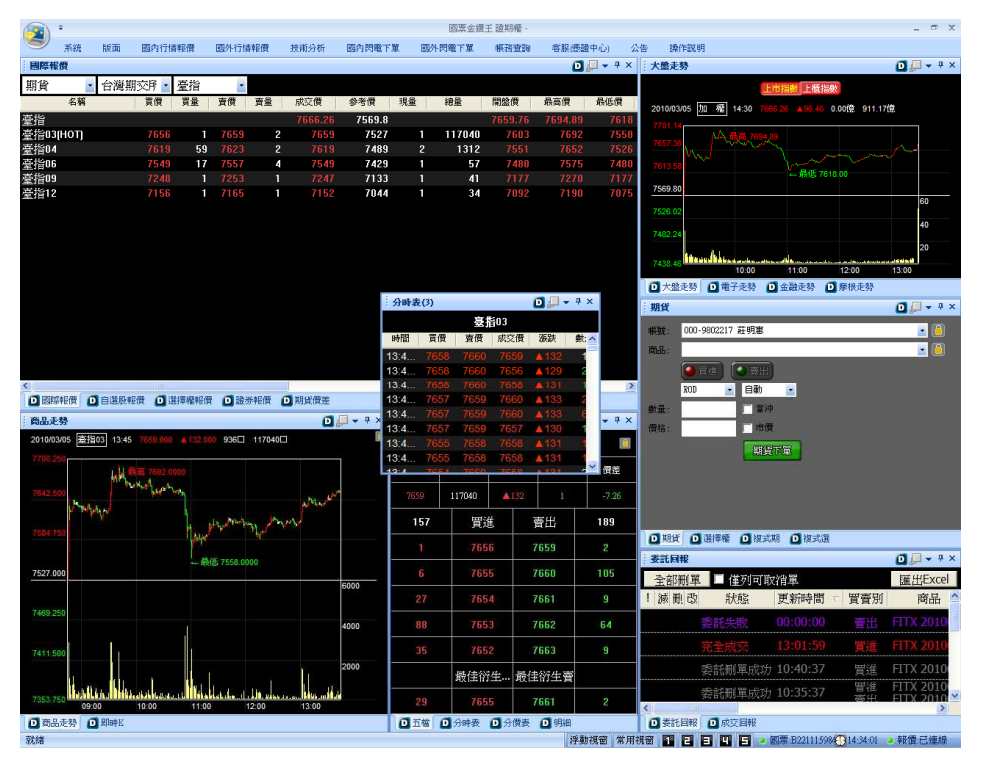

圖 9 開啟分時表

5.3.2. 將分時表拖曳自所需之框架,拖曳成功會以深藍色呈現。成功框架表下方會 多出一個分時表,如圖 10。

| 分時表  | (3)  |        |      |             |    |      | 0 🖵 👻 🕂 X                             |
|------|------|--------|------|-------------|----|------|---------------------------------------|
|      |      |        |      |             |    |      | 臺指03                                  |
| 時間   | 買價   | 賣價     | 成交價  | 漲跌          | 數量 | 總量   |                                       |
| 13:4 | 7658 | 3 7660 | 7659 | ▲132        | 1  | 1170 |                                       |
| 13:4 | 7658 | 3 7660 |      | ▲129        | 2  | 1170 |                                       |
| 13:4 |      |        |      | ▲131        |    | 1170 |                                       |
| 13:4 | 7657 | 7 7659 | 7660 | ▲133        |    | 1170 |                                       |
| 13:4 | 765  |        |      | ▲133        |    | 1170 |                                       |
| 13:4 | 7657 |        | 7657 | ▲ 130       |    | 1170 |                                       |
| 13:4 | 765  | 7658   |      | ▲131        |    | 1170 |                                       |
| 13:4 | 7655 | 5 7658 | 7658 | ▲131        |    | 1170 |                                       |
| 13:4 | 7654 |        |      | ▲131        | 2  | 1170 |                                       |
| 13:4 | 7654 | 4 7660 | 7655 | ▲128        | 2  | 1170 |                                       |
| 13:4 |      |        |      | A 133       |    | 1170 |                                       |
| 13:4 | 7654 | 1 7660 | 7654 | ▲127        |    | 1170 |                                       |
| 13:4 |      |        |      | A 128       | 1  | 1170 |                                       |
| 13:4 | 7654 | 4 7660 | 7654 | ▲127        |    | 1170 |                                       |
| 13:4 | 7654 |        |      | ▲ 127       |    | 1170 |                                       |
| 13:4 | 7654 | 1 7660 | 7659 | ▲132        | 2  | 1170 |                                       |
| 13:4 | 7656 |        |      | A133        |    | 1170 |                                       |
| 13:4 | 7656 | 6 7657 | 7660 | ▲133        |    | 1170 |                                       |
| 13:4 | 7656 |        |      | ▲132        |    | 1170 | • • • • • • • • • • • • • • • • • • • |
| 回國際  | 歸價   | 0 白粱粉  | 報價 6 | <b>泽擇權報</b> | 1  | 諸崇報價 | 回期貨價差 (1) 分時表(3) )                    |

圖 10 將分時表放入框架

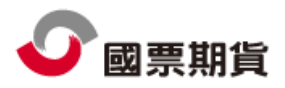

5.3.3. 將所需之功能設定完成後,至選單列中版面 → 另存新檔,輸入名稱後按鍵盤 ENTER 即可完成,如圖 11。日後便可在版面 → 版面選擇中選擇。

| 另存版面            |  |
|-----------------|--|
| <b>請輪</b> 入版面名稱 |  |
|                 |  |
|                 |  |
| 習慣版面            |  |
|                 |  |

圖 11 輸入名稱

※注意:如需還原預設值,可以點選版面證期權。

- 5.4 框架右上角之控制項目: **□**□ + ×
  - 5.4.1. 群組設定:

利用不同群組,可同時比較不同商品,如圖 12 所示。群組 0 觀察宏碁商品,群組 1 觀察華碩商品。

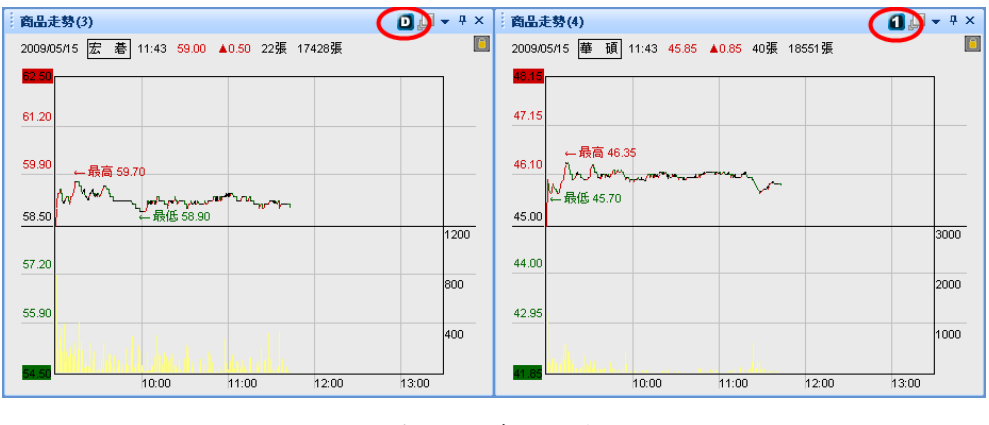

圖 12 群組設定

- 5.4.2. 放大/縮小鍵:與 WINDOWS 操作類似。
- 5.4.3. 視窗選單:

可對視窗做細節設定,如複製、更名、群組設定,如圖 13。或將視窗中文字顏色、背景顏色、字型、風格等依個人喜好改變,如圖 14。

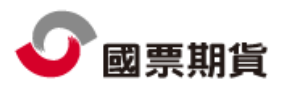

|      |   | IN THE A MARKED TO THE PARTY |
|------|---|------------------------------|
| 屬性設定 | • | 屬性設定                         |
| 視窗複製 |   | 👷 儲存爲預設値                     |
| 視窗更名 |   | 載入預設値                        |
| 群組設定 | • |                              |

#### 圖 13 視窗選單

| Properties Setting |       |
|--------------------|-------|
| □ 列表元件             |       |
| Ⅲ 顏色               |       |
| 田 格線               |       |
| ⊡ 字型               |       |
| 🗆 Combo Box        |       |
| ⊡ 風格               |       |
| ⊡ 字型               |       |
| ☑ 文字顔色             |       |
| ⊞ 背景顔色             |       |
|                    |       |
|                    |       |
| 顏色                 |       |
| OK                 | Apply |

#### 圖 14 屬性設定

5.4.4. 自動隱藏:

點選後,該視窗會隱藏在選單列下方,將游標移至文字上方,便會自動顯 示視窗,如圖 15。

|    | Ŧ   |   |   |   |     |   |       |        |        |
|----|-----|---|---|---|-----|---|-------|--------|--------|
|    | 系統  | 版 | 面 | 網 | 頁瀏覽 |   | 全球報價  | - 下單回報 | 🦲 帳務查詢 |
| 回期 | 鐵門月 | ٥ | ٥ | ٥ | ٥   | ٥ | 商易保證金 |        |        |
|    |     |   |   |   |     |   |       |        |        |

圖 15 自動隱藏

5.4.5. 視窗關閉:與 WINDOWS 操作類似。

5.5 版面列與狀態列(圖16):

提供五個版面設定,並顯示連線之帳號、目前時間、目前連線與否。按鍵盤 ctrl+版 面列數字鍵,可改變原預設版面,方便快速切換版面。

🚹 🖻 🗐 🖳 🧕 國票:0000000 🛛 🚻 11:33:17 🧿 報價:已連線

圖 16 版面列與狀態列

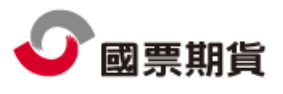

# 金鑽王使用手冊

|              | Ŧ                |                                        |            |          |                                  |         |                   |         |            | 國票金鑽                      | 王 證期權 -             |                     |         |                                                           |                    | _ = ×                            |
|--------------|------------------|----------------------------------------|------------|----------|----------------------------------|---------|-------------------|---------|------------|---------------------------|---------------------|---------------------|---------|-----------------------------------------------------------|--------------------|----------------------------------|
| S            | 系統               | 版面                                     | 國內行情       | 書報價      | 國外行情報                            | 眼價      | 技術分析              | 國內閃電了   | 軍國         | 外閃電下單                     | 帳務查詢                | 客服(憑護               | 豊中心) 公  | 法告 操作説明                                                   |                    |                                  |
| 國際報          | 價                |                                        |            |          |                                  |         |                   |         |            |                           |                     | ۵                   | 💭 🕶 🕈 🗙 | 大盤走勢                                                      |                    | 🖸 💭 🗸 🕂 X                        |
| 期貨           | •                | 台灣期                                    | 疹別・        | 臺指       | •                                |         |                   |         |            |                           |                     |                     |         |                                                           | 市指數上櫃指數            |                                  |
|              | 名稿               |                                        | 買價         | 買量       | 賣價                               | 賣量      | 成交價               | 参考價     | 現量         | 總量                        | 開盤價                 | 最高價                 | 最低價     | 2010/03/05 加 權 14:30 766                                  | 6.26 ▲ 96.46 3.64億 | 911.17億                          |
| 臺指           |                  |                                        |            |          |                                  |         |                   | 7569.8  |            |                           |                     |                     |         | 7701.14                                                   |                    |                                  |
| 壹指03<br>支持04 | нотј             |                                        | 7656       | 1        | 7659                             | 2       | 7659              | 7527    | 1          | 117040                    | 7603                | 7692                | 7558    | 7657.36                                                   |                    |                                  |
| 室疳04<br>喜坞06 |                  |                                        | 7619       | 59<br>17 | 7623                             | 2<br>/  | 7619              | 7409    | 2          | 57                        | 7 551               | 7052                | 7520    | TO DE LA CONTRACTOR                                       |                    | m                                |
| 室指00<br>臺指09 |                  |                                        | 7248       | 1        | 7253                             | 1       | 7247              | 7133    | 1          | 41                        | 7177                | 7270                | 7177    | 1013.50                                                   | ←最低 7618.00        |                                  |
| 臺指12         |                  |                                        | 7156       | 1        | 7165                             | 1       | 7152              | 7044    | 1          | 34                        | 7092                | 7190                | 7075    | 7569.80                                                   |                    |                                  |
|              |                  |                                        |            |          |                                  |         |                   |         |            |                           |                     |                     |         | 7526.02                                                   |                    | 60                               |
|              |                  |                                        |            |          |                                  |         |                   |         |            |                           |                     |                     |         | 7482.24                                                   |                    | 40                               |
|              |                  |                                        |            |          |                                  |         |                   |         |            |                           |                     |                     |         |                                                           |                    | 20                               |
|              |                  |                                        |            |          |                                  |         |                   |         |            |                           |                     |                     |         | 7438.46                                                   | 11:00 12:00        | 0 13:00                          |
|              |                  |                                        |            |          |                                  |         |                   |         |            |                           |                     |                     |         | ● 大盤走勢 ● 電子走勢 (                                           | 🕽 金融走勢 🛛 摩根        | 走勢                               |
|              |                  |                                        |            |          |                                  |         |                   |         |            |                           |                     |                     |         | 期貨                                                        |                    | 🖸 💭 🕶 🕈 🗙                        |
|              |                  |                                        |            |          |                                  |         |                   |         |            |                           |                     |                     |         | 帳號: 000-9802217 莊明惠                                       |                    |                                  |
|              |                  |                                        |            |          |                                  |         |                   |         |            |                           |                     |                     |         | 商品:                                                       |                    | • 🔒                              |
|              |                  |                                        |            |          |                                  |         |                   |         |            |                           |                     |                     |         |                                                           | 1                  |                                  |
| <            |                  |                                        | 000        |          |                                  |         |                   |         |            |                           |                     |                     | >       |                                                           |                    |                                  |
|              | 報價(              | 🕽 自選股刺                                 | 健 🚺        | 對單權報價    | 1 🖸 證券                           | 報價      | 期貨價差              |         |            |                           |                     |                     |         |                                                           |                    |                                  |
| 商品走          | 勢                |                                        |            |          |                                  |         | ٥                 | 📮 🕶 🗛 🗶 | 五檔         |                           |                     | ٥                   | 💭 🕶 🕈 🗙 | <u>新田</u> · 田村<br>(11) (11) (11) (11) (11) (11) (11) (11) |                    |                                  |
| 2010/03      | /05 壹排           | §03 13:45                              | 7659.000   | ▲ 132.00 | 00 936                           | 117040[ |                   |         |            |                           | 臺指03                |                     |         | BETHE - THE BETHE                                         |                    |                                  |
| 7700.2       | 50               | 114                                    | 第 7692 (   | 000      |                                  |         |                   | 1       | 成交價        | 成交量                       | 源跌                  | 單量                  | 價差      |                                                           | 1.44               |                                  |
| 7642.5       | 30               | W.P.                                   | A Marthan  | in the   |                                  |         |                   |         | 2650       | 112040                    | A 1'20'             | 1                   | 7.96    |                                                           |                    |                                  |
|              | 1 14             | Mp                                     |            |          |                                  |         | Mush              |         | 7029.      | 117040                    |                     |                     | *7.20   |                                                           |                    |                                  |
| 7584.7       | so               |                                        |            | 1 aug    | Programme and                    | 1pm     | 1 Mar             |         | 157        | 寛                         | E.                  | 寶出                  | 189     | □<br>期借<br>□<br>深環線<br>□<br>複式                            | 明 同 接式深            |                                  |
|              |                  |                                        |            |          | 15 7558 000                      |         |                   |         | 1          | 76                        | 56                  | 7659                | 2       | 委託同報                                                      |                    | <b>1</b> • • ×                   |
| 7527.0       | 00               |                                        |            | +- HX    | 185 7 556.000                    | 0       |                   |         | 6          |                           |                     | 7660                | 105     | - 全部刑軍 - 催効同時                                             | が肖麗                | 匯出Excel                          |
|              |                  |                                        |            |          |                                  |         |                   | 6000    | 27         | 76                        | 54                  | 7661                | 9       | !減冊改 狀態                                                   | 更新時間 🕤 冒           | · 一月 商品 (                        |
| 7469.2       | 50               |                                        |            |          |                                  |         |                   |         |            |                           |                     | 7000                |         |                                                           | 00:00:00           |                                  |
|              |                  |                                        |            |          |                                  |         |                   | 4000    | .88        | 76                        | 53                  | 7662                | 64      | 安乱大权                                                      |                    | ETT 111X 2010                    |
| 7411.5       | 00               | ï                                      |            | 1        |                                  |         |                   |         | 35         |                           |                     | 7663                | 9       | 送至後台Ga                                                    | 14:43:04           | 買進 FIT5 2010                     |
|              |                  |                                        |            |          |                                  |         |                   | 2000    |            |                           |                     |                     |         | 完全成交                                                      |                    | #:# FTTY 2010                    |
|              |                  |                                        |            | - 11 - 1 |                                  |         | 1                 |         |            | 一般情報                      | 竹牛 能                | 学び(生 曹)             |         |                                                           |                    | 周证 IIIX 2010                     |
| 7057         |                  | the bits                               | alkah kana | a li     | late to                          |         | un an later and a |         | _          | 載僅得                       | 竹生 載                | 主約生費                |         | 委託刪單成功                                                    | 10:40:37           | 費通 FITX 2010<br>費進 FITX 2010 、   |
| 7353.7       | 50 09:           | 11111111111111111111111111111111111111 | 10:00      | ,        | 12<br>12                         | 2:00    | 13:00             | L.      | 29         | 城(重)<br>76                | 7生… 載<br>55         | 重衍生賣<br>7661        | 2       | 委託刪單成功                                                    | 10:40:37           | 賀進 FITX 2010 、<br>習進 FITX 2010 、 |
| 7353.7       | 50<br>09<br>走势 ( | oo<br>D Matrix                         | 10:00      | 11:00    | <mark>hatalon da.</mark><br>) 12 | 2:00    | 13:00             |         | 29<br>① 五檔 | 栽倒的<br>76<br><b>○</b> 分時表 | 7生… 載<br>55<br>①分價表 | 至衍生音<br>7661<br>◎明細 | 2       | 委託刑軍成功<br><<br>① 委託回報 ② 成交回報                              | 10:40:37           | 程建 FITX 2010<br>買進 FITX 2010、    |

圖 17 預設版面 1

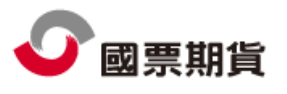

| 🚱 *                |              |          |        |               |          |           |            |      | 國票     | 金鑽王 國票精    | 證 -       |                                       |                                          |             |           | - 5 X             |
|--------------------|--------------|----------|--------|---------------|----------|-----------|------------|------|--------|------------|-----------|---------------------------------------|------------------------------------------|-------------|-----------|-------------------|
| S 1                | 统 版面         | 國內       | 的行情報便  | t e           | 外行情報價    | 技術分析      | 國內即        | 電下單  | 國外閃電口  | 『單 帳務]     | £狗 存服得到   | (中心) 公告                               | 操作説明                                     |             |           |                   |
| 交字報價               |              |          |        |               |          |           |            |      |        |            | 🖸 📮 🗕 🕈 🗙 | 國內外技術編                                | a da da da da da da da da da da da da da |             |           | 🖸 🚚 🗕 🕈 🗙         |
| 期貨                 | • 台灣         | 期交所      | · _ 熱  | 門月            |          |           |            |      |        |            |           | 指標 12                                 | 3 5 10 15 30                             | 60日週月       | 1.        |                   |
| 名稱                 |              | 買價       | 買量     | 賣價            | 賣量       | 成交價       | 参考價        | 現量   | 總量     | 開盤價        | 最高價 🔨     |                                       |                                          |             |           |                   |
| 臺指                 |              |          |        |               |          | 7666.26   | 7569.8     |      |        | 7659.76    | 7694.89   | 7665.000                              |                                          | EL# 7860    |           | 臺指連續月<br>2010/3/5 |
| 臺指03(HO            | Ŋ            | 7656     | 1      | 7659          | 2        | 7659      | 7527       | 1    | 117040 | 7603       | 7692      | 1 1 1 1 1 1 1 1 1 1 1 1 1 1 1 1 1 1 1 |                                          |             |           | 13:45:00          |
| 電指                 | n            | 212.0    | r      | 212.0         | 0        | 313.14    | 309.13     |      | 2007   | 312.56     | 313.97    | 7650.000                              |                                          |             |           | 開=7654.000 1      |
| 電信の同じ<br>全指        | <b>1</b>     | 312.0    | 5      | 312.9         | 3        | 829.86    | 817.28     |      | 2991   | 829.48     | 836.62    | -                                     |                                          | No.         | N.        | A 7040.000 T      |
| 金指03(HO            | n            | 828.6    | 1      | 829.8         | 5        | 829.6     | 814.8      | 1    | 4053   | 820        | 836.4     | 7635.009                              |                                          | W 14        | W         | 10-7600 440 t     |
| 小臺                 |              |          |        |               |          |           | 7569.8     |      |        |            | 7694.89   | -                                     |                                          |             |           | A 4 030           |
| 小臺03(HO            | ŋ            | 7656     | 1      | 7658          | 4        | 7656      | 7527       | 1    | 70906  | 7599       | 7692      | 7620.000                              | L. bit                                   |             |           |                   |
| 臺50指<br>東50指       | 1070         | 5000     |        | <b>F</b> 0.40 |          | 5283.51   | 5211.05    |      |        | 5264.08    | 5301.89   | - 114                                 | June Mary                                | N.A.        |           |                   |
| 堂50佰03(i<br>志麻艳oou | 101J         | 5222     | 2      | 5348<br>977 C | 2        | 274.2     | 5190       | 1    | <br>   | 5250       | 274.2     | 7605.000-                             | TW / Y                                   | ч. <b>Ж</b> |           |                   |
| <                  |              | 30.      |        |               |          |           |            | 1    |        | 10.100.000 | >         | =                                     | 1 100                                    |             |           |                   |
| 期貨下單               |              |          |        |               |          |           |            |      |        |            | 🖸 📮 🗕 🗙   | 7590.000                              | ¶                                        |             |           |                   |
| 帳號: 000            | )-9802217 克  | 明恵       |        |               |          |           |            |      |        |            | <u> </u>  |                                       | ← 最低7:                                   | 585.000     |           |                   |
| 商品:                |              |          |        |               |          |           |            |      |        |            | × 📋       |                                       |                                          |             |           | <b>量</b> = 936    |
| <b>[</b> ]         | 買進 🤇         | 賣出       |        |               |          |           |            |      |        |            |           | 1600                                  |                                          |             |           |                   |
| ROL                | )            | 自動       |        |               |          |           |            |      |        |            |           | 1200                                  |                                          |             |           |                   |
| AL                 |              | 黄油       |        |               |          |           |            |      |        |            |           | 800                                   |                                          |             |           |                   |
| 15.12.             |              | 181/08   |        |               |          |           |            |      |        |            |           | -                                     |                                          |             |           |                   |
| Bette -            |              | TO DR.   | 22.0   |               |          |           |            |      |        |            |           | 400 —                                 |                                          | the state   |           |                   |
|                    |              | 期貨       | 軍      |               |          |           |            |      |        |            |           | <b>_</b>                              |                                          |             |           |                   |
|                    |              |          |        |               |          |           |            |      |        |            |           | 05                                    | 日 11:46 05日 12:19                        | 05日 12:52   | 05日 13:25 |                   |
|                    |              |          |        |               |          |           |            |      |        |            |           |                                       |                                          |             |           |                   |
|                    |              |          |        |               |          |           |            |      |        |            |           | 1149                                  |                                          | -           |           |                   |
| D 期貨下單             | □ 選擇種        | 11111    | 🖸 複式具  |               | 复式道      |           |            | _    |        |            |           |                                       |                                          | <b>昼指03</b> |           |                   |
| 委託回報               |              |          |        |               |          |           |            |      |        |            | 🖸 🚚 🗸 4 × | 成交價                                   | 成交量                                      | 滅跌          | 単量        | 價差                |
| 全部#()              | し「住          | र्ग म दि | 消單     |               |          |           |            |      |        |            | 匯出Excel   | 7659                                  | 117040                                   | ▲132        | 1         | -7.26             |
| ! 減冊 8             | 2 狀痕         | 200      | 更新時    | 間で            | 買賣別      | 商品        |            | 委託價  | 原      | 有效委託       | 已成交 🔷     | 157                                   | 買進                                       |             | 賣出        | 189               |
|                    | 委託共居         | 7        | 00:00: | 00            | 志出       | FITX 2010 | 103        | 0    | 1      | D          | 0         | 1                                     | 7656                                     |             | 7659      | 2                 |
|                    | 343.777.64.2 | ×C->     | 14.42. | 04            | 1001344  | ETTS 2010 | 102        | 5222 |        |            | 0         | 6                                     | 7655                                     |             | 7660      | 105               |
|                    | 送望像日         | 169      | 14:45: | 04            | 頁進       | FIT5 2010 | 103        | 3222 |        |            | U         | 27                                    | 7654                                     |             | 7661      | 9                 |
|                    | 完全成了         |          |        |               |          | FITX 2010 | 104        |      |        |            | 1         | 88                                    | 7653                                     |             | 7662      | 64                |
|                    | 委託制耳         | 成功       | 10:40: |               | 買進       | FITX 2010 | 004        | 7670 |        |            | 0         | 35                                    | 7652                                     |             | 7663      | 9                 |
|                    | 委託制革         | 國成功      | 10:35: | 37            | 首准<br>憲出 | FITX 2010 | 103<br>106 | 10   |        |            | 0         |                                       | 最佳衍生                                     | tg i        | 最佳衍生膏     |                   |
| 4                  | 生态成本         | 7        | 10 30  | 14            |          | FITX 2010 | 003        | 10   | 1      | 0;         | ×         | 29                                    | 7655                                     |             | 7661      | 2                 |
| 就緒                 |              |          |        |               |          |           |            |      |        |            | 浮動        | 視窗 常用視窗                               |                                          | 日 🔹 國票:E    | 22111598  | 5.13 🥑 報價 已連線     |

圖 18 預設版面 2

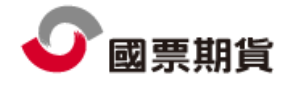

| -<br>-     |              |                                                                                                    |            |                    |                 |         |          |            | 國票金鑽       | 壬 選擇權        | -          |                |    |             |                          |                        |                | -       | σx               |
|------------|--------------|----------------------------------------------------------------------------------------------------|------------|--------------------|-----------------|---------|----------|------------|------------|--------------|------------|----------------|----|-------------|--------------------------|------------------------|----------------|---------|------------------|
| 9;         | 系統           | 版面 國內                                                                                                    | 行情報價       | 國外行情               | 報價 技            | 術分析     | 國內閃電下    | 軍國外        | 間電下單       | 帳務查          | 詢 客服(應     | (證中心)          | 公렴 | - 操作説       | 明                        |                        |                |         |                  |
| 選擇權賴       | 價            |                                                                                                    |            |                    |                 |         |          |            |            |              | C          | 1 🖵 🖵 🕂        | ×  | 大盤走勢        |                          |                        |                | 0       | , <del>4</del> × |
| 台灣期來       | 次町 - 月       | 彭指羅擇橋                                                                                                    | - 20100    | 3 -                |                 |         |          |            |            |              |            |                |    |             | 1                        | Lateton Lateto         | *              |         |                  |
| 臺指 成交      | 1 7666.26    | 漲跌▲ 96.4                                                                                                    | 5          | 臺                  | 指03 成交價         | 曹7659 漲 | 鉄▲132 買  | 【價 7656 賣( | 賣 7659     |              |            |                |    |             |                          |                        | ×              | -       |                  |
|            |              | 買権                                                                                                    | ê Call     |                    |                 |         |          |            | 賣權         | ≣ Put        |            |                |    | 2010/03/05  | 加 櫂 14:30                | 7666.26 <b>▲</b> 96.46 | 3.641億 911.171 | 包       |                  |
| 査價         | 成交價          | 紀 総量                                                                                                    | Ĵ          | 買價                 | IV              | 履. △    | IV       | 買價         |            | 總量           | 成交價        | 賣價             | ^  | 7701.14     | 小人 長高 769                | 4.89                   |                |         |                  |
| 865        |              | 12                                                                                                    |            |                    |                 | 6800    | 29.28%   | 2.2        | 2          | 2075         | 2.2        | 2.4            |    | 7657.36     | with                     |                        |                | And     |                  |
| 765        | 750          | 64                                                                                                    | 7          | 750                |                 | 6900    | 27.88%   | 3.2        |            | 3161         | 3.4        | 3.5            |    | 7613.58     | N.Y.                     | www.                   |                |         |                  |
| 665        | 645          | 49                                                                                                    | t          | i55<br>FF          | 94 709/         | 7000    | 26.39%   | 4.6        |            | 0402         | 5          | 5              |    | 7560.90     |                          | ← 簸慥 761               | 8.00           |         |                  |
| 570<br>473 | 200          | 626                                                                                                    | 2          | 000<br>166         | 24.70%          | 7200    | 24.44%   | 10.1       | 2          | 3333<br>1336 | 11.5       | 11.5           |    | 7569.60     |                          |                        |                | 60      |                  |
| 377        | 375          | 1543                                                                                                    | 3          | 100<br>172         | 19.27%          | 7200    | 22.19%   | 18         | , <u> </u> | 4211         | 19         | 19             |    | 7526.02     |                          |                        |                |         |                  |
| 288        | 287          | 3935                                                                                                    | 2          | 285                | 18.97%          | 7400    | 20.90%   | 30         | 2          | 9151         | 30.5       | 30.5           |    | 7482.24     |                          |                        |                | 40      |                  |
| 207        | 207          | 1595                                                                                                    | 6 2        | 205                | 18.51%          | 7500    | 19.90%   | 49.        | i 3        | 1895         | 50         | 51             |    |             | 11.1                     |                        |                | 20      |                  |
| 140        |              | 3870-                                                                                                    | 4 1        |                    | 17.93%          | 7600    | 18.96%   | 80         | 2          | 5750         | 80         | 83             |    | 7438.46     | NICE STREET              | <u></u>                | 12:00          | 12:00   |                  |
| 85         | 82           | 5262                                                                                                    | 2          | 82                 | 17.13%          | 7700    | 18.22%   | 125        | 1          | 0947         | 125        | 129            |    | 1.05 ± 51   | 10:00                    |                        | 12:00<br>12:00 | 13:00   |                  |
| 47.5       | 48.5         | 5584                                                                                                    | ) .        |                    | 17.68%          | 7800    | 18.92%   | 190        | 1 2        | 2783         | 192        | 192            |    | □ 大盛走穷      | 📙 電子走發                   |                        | 厚恨走勞           |         |                  |
| 26         | 25.5         | 3091                                                                                                    | 6 <b>2</b> | 5.5                | 17.70%          | 7900    | 18.72%   | 266        | 1          | 902          | 269        | 273            |    | 期貨          |                          |                        |                |         | , 4 ×            |
| 14         | 13           | 1842                                                                                                    | 4 1        | 3.5                | 18.17%          | 8000    | 19.26%   | 352        |            | 363          | 357        | 362            |    | 帳號: 000     | -9802217 莊明惠             | t                      |                | -       | B                |
| £.4<br>4.1 | 1.3          | 6U28<br>4216                                                                                                    |            |                    | 10.89%          | 8100    | 24.50%   | 451        |            | 44           | 455        | 455            |    | 两旦。         |                          |                        |                |         |                  |
| 4.1<br>2.2 | 4<br>2 2     | 4210                                                                                                    |            | 4<br>1 7           | 20 53%          | 8300    | 24.50%   | 540<br>640 |            | 44<br>25     | 555<br>645 | 555<br>650     |    | њина .<br>С |                          |                        |                | -       |                  |
| 1          | 1            | 443                                                                                                    |            | n.9                | 20.3376         | 8400    | 32 0.2%  | 725        |            | 8            | 755        | 750            |    |             | 買進 🔮 賣!                  | <b>#</b> J             |                |         |                  |
| 1          | 0.8          | 62                                                                                                    | (          | 0.2                | 22.85%          | 8500    | 33.89%   | 835        |            | 4            | 850        | 850            |    | ROI         | 🔹 自動                     | -                      |                |         |                  |
| 0.4        | 0.4          | 5                                                                                                    | (          | 13                 | 2314%           | 8600    |          | 935        |            | 5            | 935        | 950            | ~  | 數量:         | - î                      | 将中                     |                |         |                  |
| 商品走勢       |              |                                                                                                    |            |                    |                 |         | <b>→</b> | 五檔         |            |              | 0          | <b>) 📮 -</b> 4 | ×  | 價格:         |                          | ì價                     |                |         |                  |
| 2010/03/0  | 5 臺指03       | ] 13:45 <b>7659</b> .0                                                                                                    |            | 000 936            | 117040          |         |          |            |            | 臺指0          | 13         | I              |    |             |                          | (FT)                   |                |         |                  |
|            |              | 1. – .                                                                                                    |            |                    |                 |         |          |            |            | 25.04        |            |                | -1 |             | - <u>-</u> #             | Q T-B                  |                |         |                  |
|            |              | ,<br>長高 769                                                                                                    |            |                    |                 |         |          | 成交價        | 成交量        | <b>.</b>     | 単重         | 慣売             |    |             |                          |                        |                |         |                  |
|            |              | and the second second s | الوشارويه  |                    |                 | No Mar  |          | 7659       | 117040     | ▲132         |            | -7.26          |    |             |                          |                        |                |         |                  |
|            | a the states | 1                                                                                                    |            |                    |                 | Nº NAV  |          | I          |            |              |            |                | -1 |             |                          |                        |                |         |                  |
| 7584 750   |              |                                                                                                    | H          | Jer harden had     | Har and a party | ,<br>,  |          | 157        | 買          | <u>ا</u>     | 賣出         | 189            |    |             |                          |                        |                |         |                  |
|            |              |                                                                                                    | - pry      | r                  |                 |         |          | 1          | 765        | 56           | 7659       |                |    | 回期貨         | 】 選擇權 🕒 複                | 式期 🛄 複式進               |                |         |                  |
|            |              |                                                                                                    | <br>← ∄    | <b>责低 7558.000</b> | 00              |         |          |            |            |              |            |                |    | 委託回報        |                          |                        |                | 0. 🖵    | - # ×            |
| 7527.000   |              |                                                                                                    |            |                    |                 |         | 6000     | 6          | 76         | 55           | 7660       | 105            |    | 全部刪單        | 🚺 🔲 僅列可                  | 取消單                    |                | 匯出E     | xcel             |
|            |              |                                                                                                    |            |                    |                 |         | 0000     | 27         | 76         | 54           | 7661       | 9              |    | !減冊改        | 狀態                       | 更新時間                   | ▽ 買賣別          | 商       | 品 🔷              |
| 7469.250   |              |                                                                                                    |            |                    |                 |         |          |            | 7.01       | - 0          | 7000       |                |    |             | 汞就在街                     | 00.00.00               | 志山             | FITY 2  | 010              |
|            |              |                                                                                                    |            |                    |                 |         | 4000     | 88         | 765        | 53           | 7662       | 64             | _  |             | 安丽大照                     |                        | 買山             |         |                  |
| 7411.500   |              |                                                                                                    | l li       |                    |                 |         |          | 35         | 76         |              | 7663       |                |    |             | 送至後台Ga                   | 14:43:04               | 買進             | FIT5 20 | 010              |
|            |              |                                                                                                    |            |                    |                 | 1       | 2000     |            | 最佳谷        | ₩44 長        | 法住衍生毒      |                |    |             |                          |                        | 買進             | FITX 2  | 010              |
|            | andi ta      |                                                                                                    |            | با المله           | 1 he            | h       |          |            | 제옷 [프트] 17 | J            |            |                |    |             | 圣許無留成                    | th 10:40:37            |                | FTTX 2  | 010              |
| 7353.750   | 09:00        | 10:00                                                                                                    | 11:0       | 00 12              | 2:00            | 13:00   |          | 29         | 765        | 55           | 7661       | 2              |    | <           | - 24. B. O. O. O 1419.04 | ,, 20110101            | a.e            |         | >                |
| 🔲 商品走      | 勢 🛛 🛙        | 们時K                                                                                                    |            |                    |                 |         |          | 回五檔        | D 分時表      | 🖸 分價:        | 表 🔟 明細     |                |    | 🖸 委託回報      | 🖸 成交回報                   |                        |                |         |                  |
| 就緒         |              |                                                                                                    |            |                    |                 |         |          |            |            |              | 浮          | 動視窗 常          | 用視 | 窗 1 2       | 8 9 6 4                  | ) 國票:B22111598         | 400 14:45:40   | 報價:已    | 連線               |

圖 19 預設版面 3

6 功能選單說明

功能選單列之階層架構與內容簡述如表1。

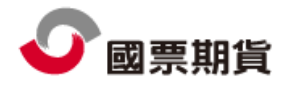

| 系統         | 系統運作       | 系統開始   |
|------------|------------|--------|
|            |            |        |
|            |            | 系統停止   |
|            |            | 系統結束   |
|            | 多帳號設<br>定  | 多帳號設定  |
|            | 公告         | 公告     |
|            | 個人化設<br>定  | 個人化設定  |
| 版面         | 版面操作       | 開新版面   |
|            |            | 儲存版面   |
|            |            | 另存版面   |
|            |            | 移除版面   |
|            |            | 訂為預設版面 |
|            | 版面鎖定       | 鎖定視窗   |
|            |            | 解鎖視窗   |
|            |            | 顯示標題列  |
|            |            | 隱藏標題列  |
|            | 版面選擇       | 國票精選   |
|            |            | 證期權    |
|            |            | 選擇權    |
| 國內行情<br>報價 | 國內行情<br>報價 | 文字報價   |
|            |            | 分時表    |
|            |            | 自選報價   |
|            |            | 選擇權報價  |
|            |            | 即時K    |
|            |            | 商品走勢   |
|            |            | 分價表    |
|            |            | 五檔報價   |
|            |            | 五檔報價   |

| 國外行情<br>却價 | 國外行情       | 文字報價  |
|------------|------------|-------|
| TKIA       | TKIA       | 分時表   |
|            |            | 自選報價  |
|            |            | 選擇權報價 |
|            |            | 即時K   |
|            |            | 商品走勢  |
|            |            | 分價表   |
|            |            | 五檔報價I |
|            |            | 五檔報價  |
| 技術分析       | 技術分析       | 技術分析  |
| 國內閃電<br>下單 | 國內閃電<br>下單 | 閃電下單  |
| 國外閃電<br>下單 | 國外閃電<br>下單 | 閃電下單  |
| 帳務查詢       | 回報帳務       | 委託回報  |
|            |            | 成交回報  |
|            |            | 權益數查詢 |
|            |            | 部位彙總  |
|            |            | 未平倉明細 |
| 憑證中心       | 憑證中心       | 憑證中心  |
| 公告         | 公告         | 一般公告  |
| 操作說明       | 操作說明       | 操作手册  |

表1 選單列之階層架構

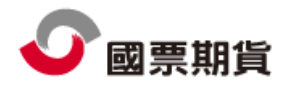

6.1 系統

如圖 20 所示。

| 系統開始 | 多帳號設定 |               |
|------|-------|---------------|
| 系統停止 |       |               |
| 系統結束 |       | 交易登入視窗 交易安全設定 |
|      |       |               |
| 系統運作 | 帳號設定  | 交易系統          |

圖 20 系統

6.1.1 系統開始 斷線後重新連上,畫面所有資料會重新更新,並取得最新的商品。

- 6.1.2 系統停止斷線後所有資料會被清掉,也無法做任何查詢。
- 6.1.3 系統結束關閉 WLF 國票期貨網路下單系統。
- 6.1.4 多帳號設定 輸入身份證字號及密碼,可設定同時以多個帳號交易。如圖 21。

| 交易帳號管理         |         |         |      |      |        |          |        |              |    | ×           |
|----------------|---------|---------|------|------|--------|----------|--------|--------------|----|-------------|
| 選擇交易券商<br>國票期貨 | ∑登<br>■ | ID 登入   | 密碼   | 自動登入 | 加入帳號   |          | 交易帳號列詞 | ę            |    |             |
| 交易券商           | 姓名      | 登入ID    | 登入密碼 | 自動登入 | 狀態   刪 | <u>徐</u> | 交易券商   | 登入 <b>ID</b> | 類別 | 交易帳號        |
| 國票期貨           | Buffett | 0000000 |      |      | 主帳號 🚳  | 除        | 國票期貨   | 0000000      | 期  | 000-1234567 |
|                |         |         |      |      |        |          |        |              |    |             |

#### 圖 21 多帳號設定

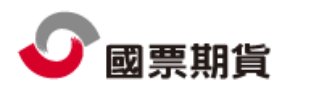

- 6.1.5 交易登入視窗 即登入視窗,可登入多組帳號。
- 6.1.6 交易安全設定
  - 如圖 22 所示。
  - ·测試模式:一般用戶無須設定。
  - ·連續下單速度限制:設定該時間內只能下一口單
  - ·每秒最多下單:一秒鐘內最多能夠下多少張單。
  - ·下單數量限制:最多只能下多少張/口。
  - 下單時彈出確認視窗:對所有商品都適用,預設皆會彈出確認視窗。如
     需加快交易速度,下單流程且不需確認,請將點選取消。

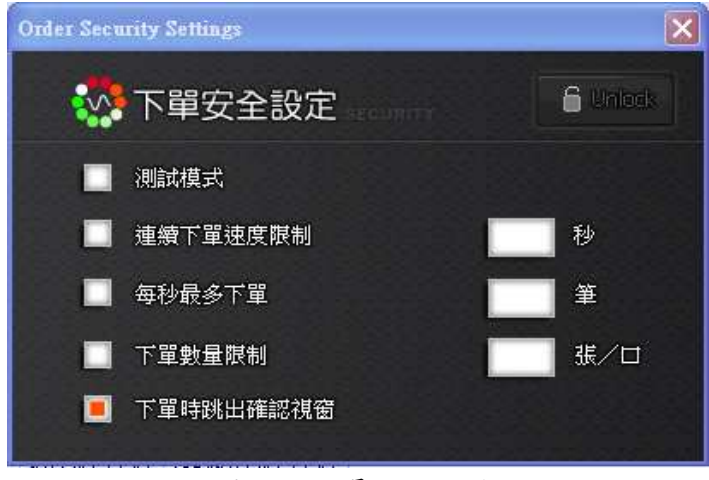

#### 圖 22 交易安全設定

6.1.7. 個人化設定

依照您個人的習慣,自行設定你所需的設定,方便您輕鬆下單。如圖 23 所示。

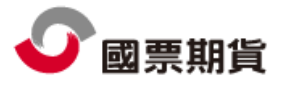

| 個人化設定              |                         |
|--------------------|-------------------------|
| 下單設定 回報設定 音效設定 交易3 | 安全設定                    |
| 回報設定               |                         |
| ・成交單跳出確認視窗         | ● 是,顯示 3 秒 ○ 否          |
| ・錯誤單跳出確認視窗         | ● 是,顯示 3 秒 ○ 否          |
| ・最新回報顯示位置          | ○ 最上方 ○ 最下方             |
| ・回報字型大小(字級)        | ○ 16 ○ 14 ● 12 ○ 10 ○ 9 |
|                    |                         |
|                    |                         |
|                    |                         |
|                    |                         |
|                    |                         |
|                    |                         |
|                    |                         |
|                    | <u> </u>                |
| L                  |                         |

圖 23 個人化設定

- 6.2 版面
  - 如圖 24 所示。

| 開新版面 移除版面<br>儲存版面 訂為預設版面<br>另存版面 | 版面匯入版面匯出 | 鎖定視窗 隱藏標題列<br>解鎖視窗<br>顯示標題列 | 國票精選 證期權 選擇權 |
|----------------------------------|----------|-----------------------------|--------------|
| 版面操作                             | 匯入/匯出    | 版面鎖定                        | 版面選擇         |

圖 24 版面

6.2.1 開新版面/儲存版面/另存版面/移除版面/訂為預設版面

自行設定版面,方便使用者操作習慣。設定完畢需儲存或另存版面,輸入版面名稱,版面名稱不可以數字開頭,設定部份在第10頁有做解釋。與版面列之設定在第13頁。

- 6.2.2 鎖定視窗/解鎖視窗/顯示標題列/隱藏標題列
  - · 鎖定視窗: 視窗不可拖拉。
  - ·解鎖視窗:視窗可拖曳至所需位置。
  - ·顯示標題列:顯示主畫面所有視窗之標題,如圖 25。
  - ·隱藏標題列:隱藏主畫面所有視窗之標題,如圖 26。

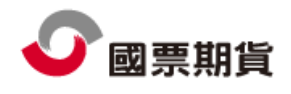

金鑽王使用手冊

| 期  | 貨行情        |                                         |       |          |              |     |        |       |     |       |       |       | D 🚚 🗕 🕂 🗙 |
|----|------------|-----------------------------------------|-------|----------|--------------|-----|--------|-------|-----|-------|-------|-------|-----------|
| 證  | 券          | <ul> <li>         台灣證3      </li> </ul> | を形・   | 概念股      | ▼ 摩          | 根   | -      |       |     |       |       |       |           |
|    | 名稱         |                                         | 價     | 買量       | 賣價           | 賣量  | 成交價    | 參考價   | 現量  | 總量    | 開盤價   | 最高價   | 最低價 🔼 🔺   |
| 台  | 泥          |                                         | 35.9  | 133      | 35.95        | 43  | 35.95  | 36.7  | 18  | 12934 | 36.35 | 36.35 | 35.3      |
| 臦  | 泥          |                                         | 36.15 | 11       | 36.2         | 18  | 36.2   | 36.2  | 3   | 8888  | 36.2  | 36.4  | 35.6      |
| 統  | <u> </u>   |                                         | 37.9  | 289      | 37.95        | 1   | 37.9   | 38.45 | 37  | 8123  | 38.45 | 38.5  | 37.3      |
| 台  | 塑          |                                         | 64.2  | 184      | 64.3         | 23  | 64.2   | 63.8  | 64  | 20386 | 64    | 65.8  | 63.9      |
| 南  | 臣          |                                         | 48    | 119      | 48.05        | 24  | 48     | 48.4  | 24  | 9945  | 48.5  | 49.55 | 48        |
| 台  | 化          |                                         | 62.3  | 1        | 62.4         | 181 | 62.4   | 62.5  | 24  | 8200  | 62.5  | 63.9  | 61.5      |
| 遠  | 紡          |                                         | 37.3  | 55       | 37.35        | 2   | 37.3   | 37.4  | 5   | 12691 | 37.4  | 37.65 | 36.35 🗕   |
| 福  | 懋          |                                         | 21.05 | 66       | 21.1         | 11  | 21.05  | 21.3  | 123 | 1730  | 21.3  | 21.6  | 21.05     |
| 東  | 元          |                                         | 14.15 | 45       | 14.3         | 219 | 14.3   | 14.25 | 29  | 4763  | 14.2  | 14.3  | 14.05     |
| 華  | 新          |                                         | 11.4  | 236      | 11.45        | 207 | 11.45  | 11.5  | 50  | 11235 | 11.6  | 11.7  | 11.35     |
| 東  | 聯          |                                         | 20.25 | 212      | 20.3         | 47  | 20.25  | 20.45 | 45  | 9779  | 20.5  | 21.15 | 20.15     |
| 長  | 興          |                                         | 30    | 168      | 30.05        | 7   | 30     | 30.1  | 219 | 4597  | 30.2  | 30.5  | 29.8      |
| 台  | 肥          |                                         | 103   | 105      | 103.5        | 134 | 103    | 107   | 26  | 5664  | 107   | 107   | 103       |
| 台  | 玻          |                                         | 23.25 | 2        | 23.3         | 148 | 23.3   | 23.2  | 3   | 2479  | 23.2  | 23.4  | 23        |
| 永豐 | 豐餘         |                                         | 10.9  | 298      | 10.95        | 13  | 10.95  | 10.95 | 5   | 4583  | 11.05 | 11.15 | 10.85     |
| 中  | 鋼          |                                         | 30.2  | 1454     | 30.3         | 12  | 30.2   | 30.8  | 122 | 31533 | 30.7  | 30.8  | 30.2      |
| 燁  | 緷          |                                         | 11.9  | 267      | 11.95        | 8   | 11.9   | 12.4  | 8   | 6237  | 12.4  | 12.4  | 11.85     |
| 正  | 新          |                                         | 67    | 40       | 67.1         | 13  | 67.1   | 69.2  | 42  | 19277 | 67.1  | 68.5  | 65        |
| 裕  | 隆          |                                         | 34.7  | 98       | 34.75        | 68  | 34.75  | 33.85 | 27  | 29540 | 34.5  | 35.2  | 34.2      |
| 申  | 華          |                                         | 20.15 | 91       | 20.2         | 2   | 20.15  | 20.6  | 26  | 14887 | 20.7  | 21.15 | 20.15     |
| 光寶 | <b>著科</b>  |                                         | 40.1  | 61       | 40.2         | 196 | 40.2   | 40.7  | 10  | 4866  | 40.8  | 41    | 39.65     |
| 聯  | _<br>電     |                                         | 15.5  | 600      | 15.55        | 119 | 15.5   | 16.05 | 160 | 48162 | 16    | 16    | 15.5      |
| 台道 | 室電         |                                         | 90.8  | 1        | 90.9         | 17  | 90.9   | 93.5  | 5   | 6522  | 93    | 93    | 90.2      |
| H١ | 兆          |                                         | 26.1  | 105      | 26.15        | 11  | 26.1   | 26.9  | 44  | 13390 | 26.2  | 26.5  | 25.7      |
| 金  | 寶          |                                         | 8.81  | 72       | 8.82         | 25  | 8.81   | 8.68  | 207 | 10532 | 8.68  | 8.96  | 8.65      |
| 華  | 通          |                                         | 8.31  | 15       | 8.34         | 1   | 8.34   | 8.31  | 8   | 3639  | 8.31  | 8.39  | 8.28 💌    |
|    | HEARSAND I |                                         |       | 2.±.\$\$ | 288.4空4雨太尺/雨 | (二) | 2+0.00 |       |     |       |       |       | >         |

圖 25 顯示標題列

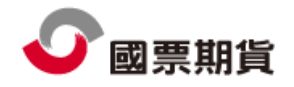

| 謟  | 滂       | <ul> <li>台灣證</li> </ul> | 交所・   | 概念股  | ▼摩         | 根   | •     |       |     |       |       |       |         |   |
|----|---------|-------------------------|-------|------|------------|-----|-------|-------|-----|-------|-------|-------|---------|---|
|    | 名稱      | Ĵ                       | 買價    | 買量   | <b>査</b> 價 | 賣量  | 成交價   | 參考價   | 現量  | 總量    | 開盤價   | 最高價   | 最低價 🔡 🦉 | • |
| 台  | 泥       |                         | 35.9  | 133  | 35.95      | 43  | 35.95 | 36.7  | 18  | 12934 | 36.35 | 36.35 | 35.3    |   |
| 臦  | 泥       |                         | 36.15 | 11   | 36.2       | 18  | 36.2  | 36.2  | 3   | 8888  | 36.2  | 36.4  | 35.6    |   |
| 統  | —       |                         | 37.9  | 289  | 37.95      | 1   | 37.9  | 38.45 | 37  | 8123  | 38.45 | 38.5  | 37.3    |   |
| 台  | 塑       |                         | 64.2  | 184  | 64.3       | 23  | 64.2  | 63.8  | 64  | 20386 | 64    | 65.8  | 63.9    |   |
| 南  | 距       |                         | 48    | 119  | 48.05      | 24  | 48    | 48.4  | 24  | 9945  | 48.5  | 49.55 | 48      |   |
| 台  | 化       |                         | 62.3  | 1    | 62.4       | 181 | 62.4  | 62.5  | 24  | 8200  | 62.5  | 63.9  | 61.5    |   |
| 遠  | 紡       |                         | 37.3  | 55   | 37.35      | 2   | 37.3  | 37.4  | 5   | 12691 | 37.4  | 37.65 | 36.35   |   |
| 福  | 懋       |                         | 21.05 | 66   | 21.1       | 11  | 21.05 | 21.3  | 123 | 1730  | 21.3  | 21.6  | 21.05   |   |
| 東  | 元       |                         | 14.15 | 45   | 14.3       | 219 | 14.3  | 14.25 | 29  | 4763  | 14.2  | 14.3  | 14.05   |   |
| 華  | 新       |                         | 11.4  | 236  | 11.45      | 207 | 11.45 | 11.5  | 50  | 11235 | 11.6  | 11.7  | 11.35   |   |
| 東  | 聯       |                         | 20.25 | 212  | 20.3       | 47  | 20.25 | 20.45 | 45  | 9779  | 20.5  | 21.15 | 20.15   |   |
| 長  | 興       |                         | 30    | 168  | 30.05      | 7   | 30    | 30.1  | 219 | 4597  | 30.2  | 30.5  | 29.8    |   |
| 台  | 肥       |                         | 103   | 105  | 103.5      | 134 | 103   | 107   | 26  | 5664  | 107   | 107   | 103     |   |
| 台  | 玻       |                         | 23.25 | 2    | 23.3       | 148 | 23.3  | 23.2  | 3   | 2479  | 23.2  | 23.4  | 23      |   |
| 永  | 豐餘      |                         | 10.9  | 298  | 10.95      | 13  | 10.95 | 10.95 | 5   | 4583  | 11.05 | 11.15 | 10.85   |   |
| 中  | 鋼       |                         | 30.2  | 1454 | 30.3       | 12  | 30.2  | 30.8  | 122 | 31533 | 30.7  | 30.8  | 30.2    |   |
| 燁  | 緷       |                         | 11.9  | 267  | 11.95      | 8   | 11.9  | 12.4  | 8   | 6237  | 12.4  | 12.4  | 11.85   |   |
| Æ  | 新       |                         | 67    | 40   | 67.1       | 13  | 67.1  | 69.2  | 42  | 19277 | 67.1  | 68.5  | 65      |   |
| 裕  | 隆       |                         | 34.7  | 98   | 34.75      | 68  | 34.75 | 33.85 | 27  | 29540 | 34.5  | 35.2  | 34.2    |   |
| 中  | 華       |                         | 20.15 | 91   | 20.2       | 2   | 20.15 | 20.6  | 26  | 14887 | 20.7  | 21.15 | 20.15   |   |
| 光  | <b></b> |                         | 40.1  | 61   | 40.2       | 196 | 40.2  | 40.7  | 10  | 4866  | 40.8  | 41    | 39.65   |   |
| 聯  | Ē       |                         | 15.5  | 600  | 15.55      | 119 | 15.5  | 16.05 | 160 | 48162 | 16    | 16    | 15.5    |   |
| 台  | 達電      |                         | 90.8  | 1    | 90.9       | 17  | 90.9  | 93.5  | 5   | 6522  | 93    | 93    | 90.2    |   |
| E. | 月光      |                         | 26.1  | 105  | 26.15      | 11  | 26.1  | 26.9  | 44  | 13390 | 26.2  | 26.5  | 25.7    |   |
| 金  | 寶       |                         | 8.81  | 72   | 8.82       | 25  | 8.81  | 8.68  | 207 | 10532 | 8.68  | 8.96  | 8.65    |   |
| 華  | 通       |                         | 8.31  | 15   | 8.34       | 1   | 8.34  | 8.31  | 8   | 3639  | 8.31  | 8.39  | 8.28    |   |
| 鴻  | 海       |                         | 122.5 | 243  | 123        | 689 | 122.5 | 124   | 122 | 20463 | 124   | 124.5 | 121.5   | 1 |
| <  |         |                         | 1111  |      |            |     |       |       |     |       |       |       | >       |   |
| E  | 期貨行情    | 🔲 期貨技術                  | 🛛 期貨  | 起勢 🖸 | 選擇權報價      | 🛛 🗋 | 睡報價   |       |     |       |       |       |         |   |

圖 26 隱藏標題列

6.2.3 版面選擇

選擇所需之版面,與版面操作做搭配使用,如圖27。

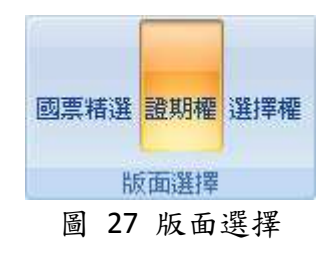

6.3 行情報價

提供國內外各9種表單,部份表單在主畫面中也可以看到,這邊提供了更多的表單供您作參考選擇下單,如圖28。

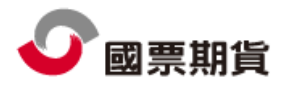

| -    |        |           |
|------|--------|-----------|
| 文字報價 | 選擇權報價  | 分價表       |
| 分時表  | 即時K    | 五檔報價I     |
| 自選報價 | 商品走勢   | 五檔報價Ⅱ     |
|      | 國內行情報價 | ₹         |
| 昌    | 28 行情幸 | <b>股價</b> |

#### 6.3.1 文字報價

圖 29,文字報價提供股票選擇權、期貨、證券、選擇權等文字報價,使用方式 與自選報價類似,請參考自選報價部份說明。

在該商品上,點選右鍵,彈出選擇視窗。可以加入至群組中,或者進行技術分析,如圖 30。

| 即時報價(3 | )            |       |       |                        |    |       |       |       |       |       |     |     | <b>→</b> ₽ × |
|--------|--------------|-------|-------|------------------------|----|-------|-------|-------|-------|-------|-----|-----|--------------|
| 證券     | ▼ 台灣證交所      | ・上市   |       | <ul> <li>基金</li> </ul> |    | -     |       |       |       |       |     |     |              |
| 名稱     | 代碼           | 買價    | 賣價    | 成交價                    | 現量 | 總量    | 開盤價   | 最高價   | 參考價   | 最低價   | 資訊來 | 交易所 | 交易所          |
| 富邦     | ICE.TWS.0015 | 6.41  | 6.42  | 6.41                   | 3  | 261   | 6.4   | 6.5   | 6.4   | 6.37  | 新元  | TWS | 台灣           |
| 台灣50   | ICE.TWS.0050 | 44.8  | 44.81 | 44.8                   | 34 | 11762 | 43.9  | 44.8  | 43.65 | 43.9  | 新元  | TWS | 台灣           |
| 中100   | ICE.TWS.0051 | 24.6  | 24.9  | 24.88                  | 4  | 438   | 24.4  | 24.88 | 24.02 | 24.4  | 新元  | TWS | 台灣           |
| FB科技   | ICE.TWS.0052 | 28.2  | 28.28 | 28.22                  | 5  | 14    | 27.3  | 28.22 | 27    | 27.3  | 新元  | TWS | 台灣           |
| 寶電子    | ICE.TWS.0053 | 20.12 | 20.15 | 20.15                  | 2  | 161   | 19.75 | 20.2  | 19.7  | 19.75 | 新元  | TWS | 台灣           |
| 台商50   | ICE.TWS.0054 | 15.97 | 16.16 | 16.16                  | 1  | 187   | 15.6  | 16.16 | 15.62 | 15.6  | 新元  | TWS | 台灣           |
| 寶金融    | ICE.TWS.0055 | 10.95 | 10.99 | 10.99                  | 6  | 6728  | 10.5  | 11    | 10.5  | 10.5  | 新元  | TWS | 台灣           |
| 高股息    | ICE.TWS.0056 | 19.55 | 19.6  | 19.6                   | 4  | 183   | 19.5  | 19.7  | 19.31 | 19.5  | 新元  | TWS | 台灣           |
| FB摩台   | ICE.TWS.0057 | 23.96 | 24.18 | 23.87                  | 2  | 35    | 23.51 | 23.87 | 23.35 | 23.51 | 新元  | TWS | 台灣           |
| FB發達   | ICE.TWS.0058 | 24.4  | 24.8  | 24.4                   | 6  | 6     | 24.4  | 24.4  | 24.1  | 24.4  | 新元  | TWS | 台灣           |
| FB金融   | ICE.TWS.0059 | 22.69 | 22.71 | 22.69                  | 3  | 67    | 21.84 | 23.25 | 21.84 | 21.84 | 新元  | TWS | 台灣           |
| 新台灣    | ICE.TWS.0060 |       |       |                        | 1  | 61    |       |       | 21.42 |       | 新元  | TWS | 台灣           |
|        |              |       |       |                        |    |       |       |       |       |       |     |     |              |
|        |              |       |       |                        |    |       |       |       |       |       |     |     |              |
|        |              |       |       |                        |    |       |       |       |       |       |     |     |              |
|        |              |       |       |                        |    |       |       |       |       |       |     |     |              |
|        |              |       |       |                        |    |       |       |       |       |       |     |     |              |
|        |              |       |       |                        |    |       |       |       |       |       |     |     |              |
|        |              |       |       |                        |    |       |       |       |       |       |     |     |              |
|        |              |       |       |                        |    |       |       |       |       |       |     |     |              |

#### 圖 29 文字報價

| 即時報價( | 3)            |       |        |         |    |                    |                      |   |
|-------|---------------|-------|--------|---------|----|--------------------|----------------------|---|
| 證券    | • 台灣證交所       | ▼ 上市  |        | • 基金    |    | -                  |                      |   |
| 名稱    | 代碼            | 買價    | 賣價     | 成交價     | 現量 | 總量                 | 開盤價                  | : |
| 富邦    | ICE.TWS.0015  | 6.41  | 6.42   | 6.41    | 3  | 261                | 6.4                  |   |
| 台灣50  | ICE.TWS.0050  | 44.8  | 44.81  | 44.8    | 34 | 11762              | 43.9                 |   |
| 中100  | ICE.TWS.0051  | 24.6  | 24.9   | 24.88   | 4  | 438                | 24.4                 |   |
| FB科技  | ICE.TWS.00    | tn入白濯 |        |         |    |                    | 07 0<br>KE           |   |
| 寶電子   | ICE.TWS.00    | 技術分析  |        |         |    | 第六日日外5<br>未知日日9月   | 通                    |   |
| 台商50  | ICE.TWS.00 -  |       |        |         |    | 系為下口//文<br>英国家友 /華 | . <del></del><br>ids |   |
| 寶金融   | ICE.TWS.00    | 複製選定商 | 奇品DDE相 | 票籤<br>  |    | ● 田が守む示<br>● 日か同時  | 에의<br>지수 RC          |   |
| 一     | ורב דעיק חר 💥 | 複製全部額 | 司品DDE相 | 票籤(含標題) | )  | 9%ICUX6            | 府主加文                 |   |

圖 30 選擇視窗

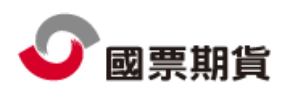

6.3.2 分時表

| 啚 | 31 | , | 顯示 | 每筆 | tick | 的 | 資料 | 0 |
|---|----|---|----|----|------|---|----|---|
|---|----|---|----|----|------|---|----|---|

| Price By | Time(9) |       |       |       |      | 우 👻 🖵 | × |
|----------|---------|-------|-------|-------|------|-------|---|
|          |         |       | 中鋼    |       |      |       |   |
| 時間       | 買價      | 査價    | 成交價   | 漲跌    | 數量   | 總量    | ^ |
| 12:15:50 | 26.5    | 26.55 | 26.55 | ▼0.8  | 77   | 81435 |   |
| 12:15:29 | 26.5    | 26.55 | 26.55 | ▼0.8  | 163  | 81358 |   |
| 12:15:02 | 26.55   | 26.6  | 26.55 | ▼0.8  | 175  | 81195 |   |
| 12:14:37 | 26.55   | 26.6  | 26.6  | ▼0.75 | 73   | 81020 |   |
| 12:14:14 | 26.55   | 26.6  | 26.6  | ▼0.75 | 22   | 80947 |   |
| 12:13:45 | 26.5    | 26.55 | 26.6  | ▼0.75 | 60   | 80925 |   |
| 12:13:24 | 26.5    | 26.55 | 26.5  | ▼0.85 | 61   | 80865 |   |
| 12:12:57 | 26.55   | 26.6  | 26.55 | ▼0.8  | 82   | 80804 |   |
| 12:12:34 | 26.55   | 26.6  | 26.55 | ▼0.8  | 47   | 80722 |   |
| 12:12:07 | 26.55   | 26.6  | 26.55 | ▼0.8  | 49   | 80675 |   |
| 12:11:42 | 26.55   | 26.6  | 26.6  | ▼0.75 | 22   | 80626 |   |
| 12:11:17 | 26.55   | 26.6  | 26.6  | ▼0.75 | 69   | 80604 |   |
| 12:10:54 | 26.55   | 26.6  | 26.6  | ▼0.75 | 119  | 80535 |   |
| 12:10:27 | 26.55   | 26.6  | 26.6  | ▼0.75 | 19   | 80416 |   |
| 12:10:04 | 26.55   | 26.6  | 26.6  | ▼0.75 | 5    | 80397 |   |
| 12:09:37 | 26.55   | 26.6  | 26.55 | ▼0.8  | 61   | 80392 |   |
| 12:09:14 | 26.55   | 26.6  | 26.55 | ▼0.8  | 68   | 80331 |   |
| 12:08:49 | 26.55   | 26.6  | 26.55 | ▼0.8  | - 44 | 80263 |   |
| 12:08:24 | 26.5    | 26.55 | 26.55 | ▼0.8  | 39   | 80219 |   |
| 12:07:57 | 26.5    | 26.55 | 26.5  | ▼0.85 | 75   | 80180 |   |
| 12:07:34 | 26.5    | 26.55 | 26.55 | ▼0.8  | 55   | 80105 |   |
| 12:07:07 | 26.5    | 26.55 | 26.5  | ▼0.85 | 41   | 80050 |   |
| 12:06:42 | 26.5    | 26.55 | 26.5  | ▼0.85 | 147  | 80009 |   |
| 12:06:19 | 26.45   | 26.5  | 26.55 | ▼0.8  | 65   | 79862 | ~ |

圖 31 分時表

#### 6.3.3 自選報價

可同時設定證期權等所有商品於同一畫面顯示,並提供編輯群組、編輯商品、 搜尋商品等功能。編輯群組可以新增群組、變更群組名稱及移除群組;編輯商 品可新增商品、將資料作匯出入以及清除下市商品;搜尋商品可以快速找到您 所需要的商品資訊,如圖 32。

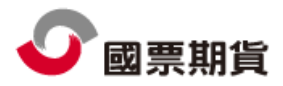

| 目選報價(4) |       |       |         |               |        |       |         |         |         |        |        |    | لىل 🕒  | • # | × |
|---------|-------|-------|---------|---------------|--------|-------|---------|---------|---------|--------|--------|----|--------|-----|---|
| 熱門股票    | -     | 編輯群   | 純日 1    | 扁石商品          | 搜      | 國國    |         |         |         |        |        |    |        |     |   |
| 名稱      | 買價    | 賣價    | 成交價     | 漲跌            | 漲跌幅    | 現量    | 總量      | 開盤價     | 最高價     | 最低價    | 参考價    | 未平 | 振幅     |     | ^ |
| 聯電      | 13.5  | 13.55 | 13.5    | ▼ 0.5         | -3.57% | 18    | 61693   | 13.5    | 13.7    | 13.45  | 14     |    | 0.25   |     |   |
| 台積電     | 55.6  | 55.7  | 55.7    | ▼ 0.5         | -0.89% | 4     | 35859   | 56      | 56      | 55.4   | 56.2   |    | 0.6    |     |   |
| 台泥      | 33.55 | 33.6  | 33.6    | ▼1.5          | -4.27% | 8     | 8404    | 34.5    | 34.8    | 33.25  | 35.1   |    | 1.55   |     |   |
| 中鋼      | 26.6  | 26.65 | 26.65   | ▼ 0.7         | -2.56% | 31    | 60786   | 27.15   | 27.15   | 26.2   | 27.35  |    | 0.95   |     |   |
| 加權      |       |       | 6470.23 | ▼ 177.27      | -2.67% | 14924 | 3810554 | 6550.28 | 6553.69 | 6407.7 | 6647.5 |    | 145.99 |     |   |
| 鴻 海     | 109   | 109.5 | 109.5   | ▼6            | -5.19% | 26    | 38714   | 110     | 110.5   | 107.5  | 115.5  |    | 3      |     |   |
| 一零四     | 74.5  | 75.7  | 75.7    | ▼2            | -2.57% | 1     | 23      | 77.1    | 77.1    | 74.2   | 77.7   |    | 2.9    |     |   |
| 訊蓮      | 143   | 143.5 | 143.5   | ▼4.5          | -3.04% | 2     | 796     | 146     | 146     | 140    | 148    |    | 6      |     |   |
| 三洋電     | 27.1  | 27.4  | 27.05   | ▼ 1.65        | -5.75% | 4     | 1048    | 28.7    | 28.7    | 27     | 28.7   |    | 1.7    |     |   |
| 友達      | 35.5  | 35.55 | 35.5    | <b>V</b> 1.15 | -3.14% | 61    | 26112   | 36.1    | 36.3    | 35.2   | 36.65  |    | 1.1    |     |   |
| 群創      | 41.45 | 41.5  | 41.5    | <b>V</b> 1.9  | -4.38% | 6     | 13782   | 42      | 42.9    | 40.8   | 43.4   |    | 2.1    |     |   |
| 佳世達     | 13.55 | 13.6  | 13.6    | <b>A</b> 0.55 | 4.21%  | 115   | 45110   | 13.2    | 13.8    | 12.7   | 13.05  |    | 1.1    |     |   |
| 宏基      | 58.3  | 58.4  | 58.3    | ▼ 3.4         | -5.51% | 38    | 23260   | 59.6    | 59.6    | 57.5   | 61.7   |    | 2.1    |     |   |
| 茟 碩     | 46.8  | 46.85 | 46.85   | ▼ 2.15        | -4.39% | 62    | 24260   | 47.5    | 48.3    | 46.1   | 49     |    | 2.2    |     |   |
| 無敵      | 26.9  | 27.1  | 26.95   | ▼ 0.35        | -1.28% | 1     | 60      | 27.3    | 27.3    | 26.85  | 27.3   |    | 0.45   |     | L |
| 太 子     | 14.25 |       | 14.25   | ▲ 0.9         | 6.74%  | 1     | 36674   | 14.25   | 14.25   | 14     | 13.35  |    | 0.25   |     |   |
| 國賓大     | 19.05 | 19.2  | 19.05   | <b>V</b> 0.5  | -2.56% | 13    | 163     | 19.7    | 19.7    | 19     | 19.55  |    | 0.7    |     |   |
| 美德醫     | 9.3   | 9.36  | 9.3     | ▲ 0.21        | 2.31%  | 70    | 8525    | 9.7     | 9.7     | 9.26   | 9.09   |    | 0.44   |     |   |
| 旺 旺     | 27.15 | 27.2  | 27.2    | ▼ 0.2         | -0.73% | 45    | 35093   | 28.8    | 28.8    | 25.85  | 27.4   |    | 2.95   |     |   |
| 台 玻     | 22.8  | 22.9  | 22.8    | <b>V</b> 0.55 | -2.36% | 6     | 1522    | 23.05   | 23.3    | 22.7   | 23.35  |    | 0.6    |     |   |
| 冠軍      | 10.6  | 10.65 | 10.6    | ▼ 0.45        | -4.07% | 4     | 760     | 10.95   | 10.95   | 10.4   | 11.05  |    | 0.55   |     |   |
| 味 全     | 28.7  | 28.75 | 28.75   | ▼ 0.95        | -3.20% | 1     | 8307    | 29.7    | 30      | 28.5   | 29.7   |    | 1.5    |     |   |
| 泰山      | 9.1   | 9.12  | 9.1     | ▼ 0.12        | -1.30% | 3     | 2772    | 9.02    | 9.29    | 9.01   | 9.22   |    | 0.28   |     |   |
| 統一      | 34.95 | 35    | 34.95   | ▼ 1.35        | -3.72% | 20    | 12448   | 35.9    | 35.9    | 34.4   | 36.3   |    | 1.5    |     |   |
| 富 邦     | 6.35  | 6.5   | 6.3     | ▼ 0.25        | -3.82% | 10    | 61      | 6.55    | 6.55    | 6.3    | 6.55   |    | 0.25   |     |   |

圖 32 自選報價

 點選編輯群組,便會彈出自選群組編輯視窗,如圖 33,輸入名稱,選新增 群組,就會在編輯群組左方下拉式選單出現,如圖 34。

| 自選群組編輯     |    |     | ×  |
|------------|----|-----|----|
| 群組名稱 我的關注股 |    | 變更多 | 名稱 |
| 新增群組       | 移防 | 開組  |    |

圖 33 編輯群組

| 自選報價(4)              |   |     |    |
|----------------------|---|-----|----|
| 熱門期貨                 | • | 編輯群 | 鱦  |
| 熱門期貨<br>熱門股票<br>朝宮煙的 |   | 査價  | 成交 |
| 我的關注股                |   |     |    |

圖 34 新增群組成功

新增群組成功,我們就可以在新群組中增加要觀察的商品。點選編輯商品後,就會開啟自選設定,如圖 35。我們可以利用左方的下拉式選單,來選擇商品,該選擇權所有商品會出現在中間框架,這時按新增鍵,就會加入到最右邊的框架。將欲觀察的商品,通通加入後,如圖 36,點選確定鍵,我們新增的群組,商品就會按照排列呈現,如圖 37。

※注意:若一次欲加入連續且大量商品,可按 SHIFT+滑鼠左鍵,如圖 38。

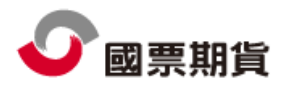

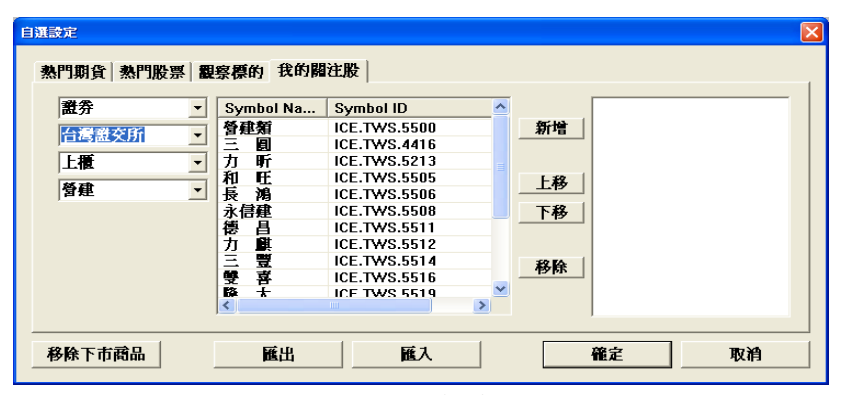

圖 35 編輯商品

| 證券    | - | Symbol Na | Symbol ID    | ^ |       | 住世選        |  |
|-------|---|-----------|--------------|---|-------|------------|--|
| ム漫灘な俗 | - | 欣欣        | ICE.TWS.2901 | _ | 新増    | 盔套         |  |
| 口傳國人们 | _ | 遠 百       | ICE.TWS.2903 |   |       | <b>芋</b> 慣 |  |
| 上市    | - | 三商行       | ICE.TWS.2905 |   |       | 110 生      |  |
| 7.0   |   | 高林        | ICE.TWS.2906 |   | F #&  | 登武祭        |  |
| 日月    | • | 特 力       | ICE.TWS.2908 |   |       | 画題屋        |  |
|       |   | 紙領        | ICE.TWS.2910 |   | 下移    | 調素全        |  |
|       |   | 麗嬰房       | ICE.TWS.2911 |   |       | 141 A T    |  |
|       |   | 統一超       | ICE.TWS.2912 |   |       |            |  |
|       |   | 農 林       | ICE.TWS.2913 |   | 我降    |            |  |
|       |   | 潤泰全       | ICE.TWS.2915 |   | 19.61 |            |  |
|       |   |           |              | ~ |       |            |  |
|       |   | <         |              | > |       |            |  |

圖 36 新增商品

| 自選報價(4) |       |       |       |              |        |     |               |       |       |       |       | 0  | · 🖵 ( | • # × |
|---------|-------|-------|-------|--------------|--------|-----|---------------|-------|-------|-------|-------|----|-------|-------|
| 我的關注股   | -     | 編輯    | ¥組 &  | 鳥帽商品         | 搜      | 副國田 |               |       |       |       |       |    |       |       |
| 名稱      | 買價    | 賣價    | 成交價   | 漲跌           | 漲跌幅    | 現量  | 總量            | 開盤價   | 最高價   | 最低價   | 参考價   | 未平 | 福     |       |
| 佳世達     | 14.1  | 14.15 | 14.1  | ▲ 0.2        | 1.44%  | 406 | 51795         | 14.2  | 14.7  | 14.1  | 13.9  |    | ).6   |       |
| 宏 碁     | 58.6  | 58.7  | 58.6  | 🔺 0.1        | 0.17%  | 44  | 28168         | 59    | 59.7  | 58.6  | 58.5  |    | l.1   |       |
| 茟 碩     | 46    | 46.05 | 46    | ▲1           | 2.22%  | 271 | 27641         | 46    | 46.35 | 45.7  | 45    | 0  | .65   |       |
| 微星      | 22.15 | 22.2  | 22.15 | ▲ 0.05       | 0.23%  | 185 | 36071         | 22.65 | 23    | 22.1  | 22.1  | 1  | 0.9   |       |
| 技嘉      | 22.3  | 22.35 | 22.3  | <b>V</b> 0.1 | -0.45% | 87  | 11928         | 22.5  | 23    | 22.15 | 22.4  | 0  | .85   |       |
| 三商行     | 12.65 | 12.7  | 12.7  | 🔺 0.65       | 5.39%  | 2   | 1 <i>6</i> 99 | 12.1  | 12.7  | 12.1  | 12.05 |    | 0.6   |       |
| 麗嬰房     | 26.3  |       | 26.3  | ▲ 1.7        | 6.91 % | 45  | 13290         | 24.7  | 26.3  | 24.7  | 24.6  |    | 1.6   |       |
| 潤泰全     | 33.5  |       | 33.5  | ▲ 2.15       | 6.86%  | 9   | 8350          | 32.3  | 33.5  | 32.15 | 31.35 | 1  | .35   |       |

圖 37 新增成功

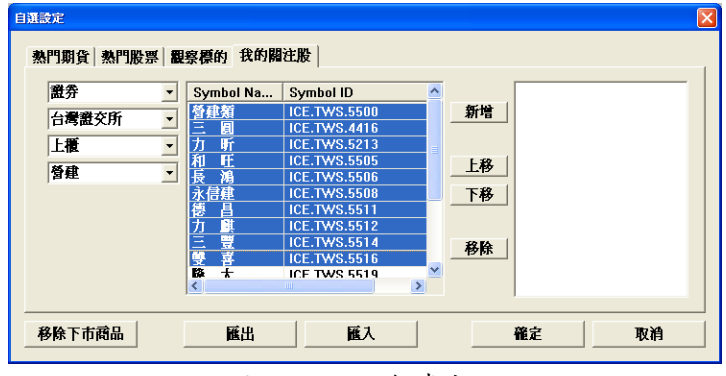

圖 38 加入連續商品

當新增整理完成,我們可以將設定匯出,方便備份或者需至其他電腦使用系統,我們就必須可以將資料匯入,持續關注商品。

當觀察商品可能有下市的狀況,我們可以點選移除下市商品,系統會自動

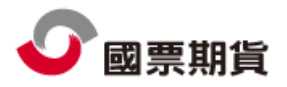

判斷該商品是否已下市,若該商品已經下市,系統便會自動幫我們移除, 使用者不需自行判斷移除。

若已經知道商品名稱、代號等,也可以點選搜尋商品按鈕,直接加入群組中,如圖 39。

| ○入新資品<br>授尋商品<br>授尋自串 1234<br>○ 所有商品 ○ 證券詞 | 奇品 ○ 期貨商品 ○          | <u>授</u> 尋<br>選擇權商品 |
|--------------------------------------------|----------------------|---------------------|
| 授尋結果<br>商品名稱<br>黒 松 (台灣證交所)                | 商品ID<br>ICE.TWS.1234 | 交易所<br>TWS          |
|                                            | 入目前自選群組              |                     |

圖 39 搜尋商品

 當點選某一商品時,所有視窗都會切換到對應的商品資料內容,若點選買 價,下單視窗會顯示買並帶買價到價格欄位,若點選賣價,下單視窗會顯 示賣並帶賣價到價格欄位,點成交價也會帶成交價到價格欄位,但買賣別 則同前次下單的買賣,點選商品並可連動到下單。右鍵按商品可連到對應 的技術分析,或移除自選股。報價的欄位可設定,在欄位列按右鍵即可自 訂欄位,如圖 40。

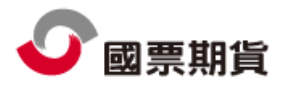

| 漲跌     | 漲跌幅    | 現量     | 總量      | 盟総僧        | 最高價        | 最低 | 傮 | 參考價 未平          | 振幅   |
|--------|--------|--------|---------|------------|------------|----|---|-----------------|------|
| ▼137   | -2.08% | 1      | 72133   | 欄位         |            | •  | ~ | 名稱              | 180  |
| ▼ 4.55 | -1.73% | 6      | 3264    | 左邊凍        | 結欄位數       | •  |   | 代碼              | 7.75 |
| ▼ 27.4 | -3.45% | 2      | 4096    | 欄寬自        | 動調整        |    | ~ | 買價              | 28.8 |
| ▼ 136  | -2.06% | 1      | 42563   | 対け出してい     | で種欲        |    | ~ | 賣價              | 180  |
|        |        |        |         | 135.3751/1 | 212-07-38% | _  | ~ | 成交價             |      |
|        |        |        |         |            |            |    | ~ | 漲跌              |      |
|        |        |        |         |            |            |    | ~ | 漲跌幅             |      |
|        |        |        |         |            |            |    | ~ | 現量              |      |
|        |        |        |         |            |            |    | ~ | 總量              |      |
|        |        |        |         |            |            |    | ~ | 開盤價             |      |
|        |        |        |         |            |            |    | ~ | 最高價             |      |
|        |        |        |         |            |            |    | ~ | 最低價             |      |
|        |        |        |         |            |            |    | ~ | 參考價             |      |
|        |        |        |         |            |            |    | 1 | 資訊來源名種          |      |
|        |        |        |         |            |            |    |   | 交易所代碼           |      |
|        |        |        |         |            |            |    |   | 交易所有編           |      |
|        |        |        |         |            |            |    |   | 溶訊本源            |      |
|        |        |        |         |            |            |    |   | 商具              |      |
|        |        |        |         |            |            |    |   | 商口夕銀            |      |
|        |        |        |         |            |            |    |   | RU00-12-117     |      |
|        |        |        |         |            |            |    |   | <u>東里</u><br>南昌 |      |
|        |        |        |         |            |            |    |   | 耳里              |      |
|        |        |        |         |            |            |    |   | #F4X<br>士亦合早    |      |
|        |        |        |         |            |            |    | ~ | 木牛尾軍            |      |
|        |        |        |         |            |            |    | ~ | 城幅              |      |
|        |        |        |         |            |            | -  |   | 城唱举             |      |
| 數量     |        | 都神 🗌 ד | 节價 價格 6 | 5470       | 期貨         | ト運 |   | 重增率             |      |
|        |        |        |         |            |            |    |   | 愛動量             |      |
|        |        |        |         |            | 1 2 6      | 10 |   | 昨量              | o KG |
|        |        |        |         |            |            |    |   |                 |      |

#### 圖 40 自訂欄位

• 選定商品上按右鍵,選擇『複製選定(全部)商品 DDE 標籤』。可以貼上在 Microsoft Excel 中,即可立即且即時地觀察選定的商品,如圖 41。

| 2   |            | •) =           |                | -01.23                           | 17.03 14 | Book1 | - Microsoft I | Excel |                  |                   |                    |         |                                       |
|-----|------------|----------------|----------------|----------------------------------|----------|-------|---------------|-------|------------------|-------------------|--------------------|---------|---------------------------------------|
| 9   | る 新細明      | 2人 AKE         | *   12 *       |                                  |          |       | 通用格式          | ~     |                  |                   | 】<br>□=插入<br>○● 插入 | · Σ·Α   | 7 8                                   |
| ia. | E 🥑 B Z    | <u>u</u> . 🖂 . | ð - A -        | <b>φ</b> <sup>#</sup> - <b>■</b> | ≡ ≡ (=   | ∰ 23- | \$ ~ %        |       | 設定格式化 4<br>的條件 • | 各式化為 儲存<br>表格· 様式 | 格開格式               | · 2· #  | X與 尋找與<br>書・ 選取・                      |
| 18  | 法编 印       | 字西             | 2              | 15                               | 對齋方式     | i is  | 数值            | 6     | 1                | 2<br>式            | 储存档                |         | 「「「」」 「」 「」 「」 「」 「」 「」 「」 「」 「」 」 「」 |
|     | M18        |                | • (*           | f.s.                             |          |       |               |       |                  |                   |                    |         |                                       |
|     | A          | В              | С              | D                                | E        | F     | G             | Н     | I                | J                 | K                  | L       | М                                     |
|     | 名稱         | 買價             | 賣價             | 成交價                              | 漲跌       | 漲跌幅   | 現量            | 總量    | 開盤價              | 最高價               | 最低價                | 參考價     |                                       |
|     | 臺指         | 0              | 0              | 6623.97                          | -31.62   | 0     | 0             | 0     | 6708.54          | 6716.46           | 6590.79            | 6655.59 |                                       |
|     | 臺指05       | 6634           | 6636           | 6634                             | -56      | 0     | 2             | 28359 | 6710             | 6715              | 6585               | 6690    |                                       |
|     | 電指         | 0              | 0              | 262.73                           | -1.53    | 0     | 0             | 0     | 266.31           | 266.55            | 261.58             | 264.26  |                                       |
|     | 電指05       | 263.2          | 263.5          | 263.35                           | -2       | 0     | 1             | 1053  | 265.35           | 266.7             | 261.9              | 265.35  |                                       |
|     | 金指         | 0              | 0              | 814.92                           | 0.82     | 0     | 0             | 0     | 825.03           | 830.24            | 806.64             | 814.1   |                                       |
|     | 金指05       | 812.6          | 813.2          | 813                              | -3.6     | 0     | 1             | 2126  | 816.6            | 827.8             | 805.2              | 816.6   |                                       |
|     | 小臺         | 0              | 0              | 6623.97                          | -31.62   | 0     | 0             | 0     | 6708.54          | 6716.46           | 6590.79            | 6655.59 |                                       |
|     | 小臺05       | 6631           | 6634           | 6632                             | -58      | 0     | 1             | 15953 | 6700             | 6715              | 6585               | 6690    |                                       |
| )   | 臺50指       | 0              | 0              | 4601.77                          | -33.5    | 0     | 0             | 0     | 4670.5           | 4678.05           | 4579.36            | 4635.27 |                                       |
|     | 臺50指05     | 4583           | 4638           | 4612                             | -57      | 0     | 1             | 3     | 4616             | 4679              | 4612               | 4669    |                                       |
| 2   | 臺摩指05      | 243.2          | 244.9          | 0                                | 0        | 0     | 0             | 0     | 0                | 0                 | 0                  | 246.2   |                                       |
| 3   | 利率         | 0              | 0              | 0.15                             | 0        | 0     | 0             | 0     | 0.16             | 0.16              | 0.15               | 0.15    |                                       |
| 4   | 利率05       | 99.35          | 99.995         | 0                                | 0        | 0     | 0             | 0     | 0                | 0                 | 0                  | 99.84   |                                       |
| 5   | 公債06       | 107.15         | 110.2          | 0                                | 0        | 0     | 0             | 0     | 0                | 0                 | 0                  | 110.12  |                                       |
| 5   | 黃金06       | 924.7          | 928.7          | 0                                | 0        | 0     | 0             | 0     | 0                | 0                 | 0                  | 921     |                                       |
| 7   | 非金電        | 0              | 0              | 7969.87                          | -44.95   | 0     | 0             | 0     | 8061.94          | 8061.94           | 7937.87            | 8014.82 |                                       |
| 8   | 非金電05      | 7967           | 8012           | 7998                             | -61      | 0     | 2             | 106   | 8113             | 8113              | 7933               | 8059    |                                       |
| 9   | 櫃買期        | 0              | 0              | 103.34                           | 0.37     | 0     | 0             | 0     | 104.07           | 104.49            | 102.63             | 102.97  |                                       |
| 0   | 櫃買期05      | 102.8          | 103.95         | 104.25                           | 0.75     | 0     | 4             | 14    | 106.45           | 106.45            | 102.15             | 103.5   |                                       |
| 1   | 台幣黃金06     | 3657           | 3659           | 3659                             | 15       | 0     | 2             | 6     | 3659             | 3659              | 3659               | 3644    |                                       |
| 2   |            |                |                |                                  |          |       |               |       |                  |                   |                    |         |                                       |
| 2   | A N Sheetl | Sheet? Sh      | ret 2 / 97     |                                  |          |       |               |       |                  |                   |                    |         |                                       |
| ź   | Shooti     | enerse / oll   | and the second |                                  |          |       |               | 100   |                  |                   |                    |         |                                       |

#### 圖 41 DDE 貼在 Excel 中

6.3.4 選擇權報價

圖 42,提供多的選擇權與月份作選擇,操作使用方式與自選報價類似,請參考 自選報價部份說明。

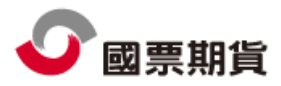

點選買價、賣價、成交價、總量、履約價等,可以進行排序,預設是以履約價進行排序狀態。

| 選擇權報價(3)   |               |          |                |          |            |                |      | 🖸 💭 🗕 🕈 🗙 |
|------------|---------------|----------|----------------|----------|------------|----------------|------|-----------|
| 台灣期交所,     | 臺指選擇構         | • 200912 | -              |          |            |                |      |           |
| 臺指 成交價 646 | 4.62 漲跌 🔻 182 | .88      | <b>臺指12</b> 成交 | 價 6158 漲 | .跌▼-130 買( | 價 6121 賣價 6249 |      |           |
|            | 買植            | Call     |                |          |            | 賣權             | Put  |           |
| 買價         | 賣價            | 成交價      | 總量             | 履△       | 總量         | 成交價            | 賣價   | 買價        |
| 1670       | 2000          |          | 0              | 4400     | 68         | 188            | 197  | 184       |
| 1480       | 1840          |          | 0              | 4600     |            |                |      | 220       |
| 1300       | 2190          |          | 0              | 4800     |            |                |      | 258       |
| 1420       | 2040          |          | 0              | 5000     | 1          | 261            |      | 308       |
| 1270       |               |          | 0              | 5200     |            |                | 388  | 363       |
| 1130       |               |          | 0              | 5400     | 1          |                |      | 429       |
| 820        |               |          | 0              | 5600     |            |                |      | 500       |
| 615        | 1370          |          | 0              | 5800     |            |                | 600  | 575       |
| 760        | 1380          |          | 0              | 6000     |            |                |      | 660       |
| 720        | 780           | 780      | 1              | 6200     | 1          |                |      | 755       |
| 630        | 655           | 635      | 0              | 6400     | 1          | 785            |      | 805       |
| 545        | 570           | 565      | 5              | 6600     |            |                | 1060 | 650       |
| 463        | 488           | 460      | 0              | 6800     |            |                |      | 1020      |
| 396        | 415           | 400      | 0              | 7000     |            |                | 1300 | 1150      |
| 333        | 356           | 349      | 0              | 7200     |            |                | 1440 | 1290      |
|            |               |          |                |          |            |                |      |           |
|            |               |          |                |          |            |                |      |           |
|            |               |          |                |          |            |                |      |           |
|            |               |          |                |          |            |                |      |           |
|            |               |          |                |          |            |                |      |           |
|            |               |          |                |          |            |                |      |           |

圖 42 選擇權報價

6.3.5 即時 K

如圖 43,可切換一分、三分、五分、十分與十五分等五種即時 K,移動查價會 在右方顯示開、高、低、收、量之值,並會隨報價商品選擇而連動。

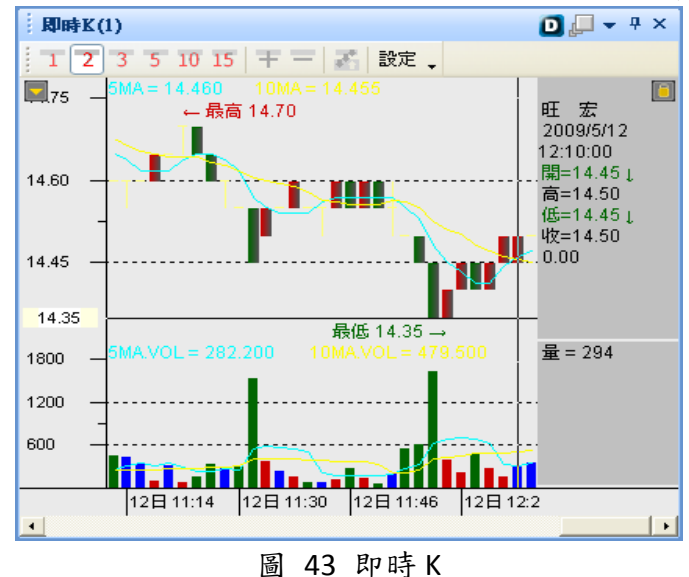

6.3.6 商品走勢

同一般商品走勢,但可選擇另一商品,利用鎖定視窗之方式,可使商品不受報價 連動之影響,圖44。

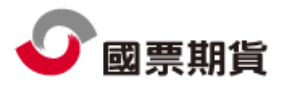

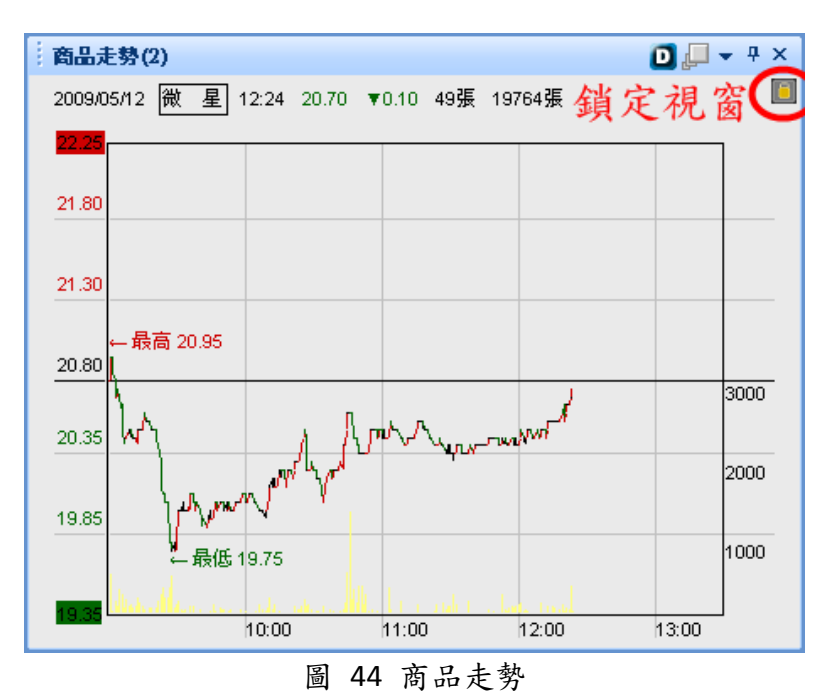

6.3.7 分價表

顯示依照價格排列的個股成交資料,如圖45。

| 分價表(8) |        |        | 🖸 🖵 👻 🕈 X |
|--------|--------|--------|-----------|
|        | 31     | 30 一零四 |           |
| 成交價 🗸  | 成交量    |        | 成交比重      |
| 77.1   | 1      |        | 3.70%     |
| 76.2   | 2      |        | 7.41%     |
| 76     | 6      |        | 22.22%    |
| 75.7   | 1      |        | 3.70%     |
| 75.5   | 2      |        | 7.41%     |
| 75.3   | 2      |        | 7.41%     |
| 75.2   | 1      |        | 3.70%     |
| 75     | 1      |        | 3.70%     |
| 74.8   | 1      |        | 3.70%     |
| 74.5   | 3      |        | 11.11%    |
| 74.4   | 2      |        | 7.41%     |
| 74.3   | 3      |        | 11.11%    |
| 74.2   | 2      |        | 7.41%     |
|        |        |        |           |
|        |        |        |           |
|        |        |        |           |
|        |        |        |           |
|        |        |        |           |
|        |        |        |           |
| 均價:    | 75.237 | 和      | 量: 27     |
| 均價:    | 75.237 | 物      | 量: 27     |

圖 45 分價表

#### 6.3.8 五檔

顯示最佳五檔買賣價量明細,下方並顯示買賣量的比例,點價格可帶價至下單, 如圖 46。

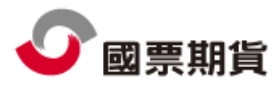

| 五檔(4)                 |      |              | 0.  | 📮 🗕 🗕 🗸 |  |  |  |  |  |  |  |
|-----------------------|------|--------------|-----|---------|--|--|--|--|--|--|--|
|                       | 5:   | 年債20090      | 16  |         |  |  |  |  |  |  |  |
| 成交價                   | 成交量  | 漲跌           | 軍重  | 價差      |  |  |  |  |  |  |  |
| 117 <u>0750/3200</u>  | 7093 | ▼00025/3200  | 3   |         |  |  |  |  |  |  |  |
| 委買                    | 491  | 11:52:34     | 353 | 委賣      |  |  |  |  |  |  |  |
|                       |      | <u>0800/</u> | 74  |         |  |  |  |  |  |  |  |
|                       |      | <u>0775/</u> | 40  |         |  |  |  |  |  |  |  |
|                       |      | <u>0750/</u> | 13  |         |  |  |  |  |  |  |  |
|                       | 82   | <u>0725/</u> |     |         |  |  |  |  |  |  |  |
|                       | 101  | <u>0700/</u> |     |         |  |  |  |  |  |  |  |
|                       | 104  | <u>0675/</u> |     |         |  |  |  |  |  |  |  |
|                       |      |              |     |         |  |  |  |  |  |  |  |
| ☑ 直接下單 連結帳號管理中心 - 💽 🔼 |      |              |     |         |  |  |  |  |  |  |  |
| 自動 🗸 ROD 🖌 🗖 🖢 🗀 當沖 💽 |      |              |     |         |  |  |  |  |  |  |  |
| ○ 追價 ⊙ 増減價格           |      |              |     |         |  |  |  |  |  |  |  |
|                       | 15   |              | Je  |         |  |  |  |  |  |  |  |

圖 46 五檔

我們可以利用五檔中的查詢功能,圖 47 紅圈標示部份,查詢我們對此檔的買賣 狀況。

|                |                                                                         | 0                                                                                                    | 📮 🗕 🗕 🗡 🗙                                                                                                    | 期相    | 翻位(2                                                                                                    | )                                                                                                    |                                                                                                    |                                                                                                    |                                                                                                    |                                                                                                    |                                                                                                    |                                                                                                    | D                                                                                                    | <b>- + 4</b>                                                                                                    | ×                                                                                                    |
|----------------|-------------------------------------------------------------------------|----------------------------------------------------------------------------------------------------|----------------------------------------------------------------------------------------------------|-------|----------------------------------------------------------------------------------------------------|----------------------------------------------------------------------------------------------------|----------------------------------------------------------------------------------------------------|----------------------------------------------------------------------------------------------------|----------------------------------------------------------------------------------------------------|----------------------------------------------------------------------------------------------------|----------------------------------------------------------------------------------------------------|----------------------------------------------------------------------------------------------------|----------------------------------------------------------------------------------------------------|----------------------------------------------------------------------------------------------------|----------------------------------------------------------------------------------------------------|
|                | 小臺05                                                                    |                                                                                                    |                                                                                                    | 選擇    | <b>長號:</b> 全                                                                                                    | 部                                                                                                    | •                                                                                                    | 査韵                                                                                                    |                                                                                                    |                                                                                                    |                                                                                                    |                                                                                                    |                                                                                                    |                                                                                                    |                                                                                                    |
| 成交量            | 漲跌                                                                      | 單量                                                                                                    | 價差                                                                                                    | 明細    | 類別                                                                                                    | 商品                                                                                                    | 商品名稱                                                                                                    | 買賣別                                                                                                    | 商品                                                                                                    | CP                                                                                                    | 市價                                                                                                    | 履約價                                                                                                    | 數量                                                                                                    | 幣別                                                                                                    | ~                                                                                                    |
| 56506          | ▲154                                                                    | 1                                                                                                    |                                                                                                    | and a | -                                                                                                    |                                                                                                    |                                                                                                    | 2                                                                                                    |                                                                                                    |                                                                                                    |                                                                                                    |                                                                                                    |                                                                                                    |                                                                                                    |                                                                                                    |
| 70             | 15:15:26                                                                | 53                                                                                                    | 夏委                                                                                                    | 明細    | 期資                                                                                                    | FITX                                                                                                    | FITX200905                                                                                                    | 8                                                                                                    | 200905                                                                                                    |                                                                                                    | 6,475.00                                                                                                    |                                                                                                    | 1                                                                                                    |                                                                                                    |                                                                                                    |
|                | 6478                                                                    | 4                                                                                                    |                                                                                                    | 明細    | 期貨                                                                                                    | FIMTX                                                                                                    | FIMTX200905                                                                                                    | S                                                                                                    | 200905                                                                                                    |                                                                                                    | 6,475.00                                                                                                    |                                                                                                    | 6                                                                                                    |                                                                                                    |                                                                                                    |
|                | 6477                                                                    | 2                                                                                                    | 1                                                                                                    | 明細    | 選擇權                                                                                                    | CZO                                                                                                    | CZO200905C18                                                                                                    | S                                                                                                    | 200905                                                                                                    | С                                                                                                    | 0.05                                                                                                    | 18                                                                                                    | 20                                                                                                    |                                                                                                    |                                                                                                    |
| 18             | 6475                                                                    |                                                                                                    |                                                                                                    | 明細    | 選擇權                                                                                                    | TXO                                                                                                    | TXO200905P50                                                                                                    | s                                                                                                    | 200905                                                                                                    | P                                                                                                    | 0.10                                                                                                    | 5000                                                                                                    | 1                                                                                                    |                                                                                                    |                                                                                                    |
| 21             | 6473                                                                    |                                                                                                    |                                                                                                    | 明細    | 選擇權                                                                                                    | TXO                                                                                                    | TXO200905P48                                                                                                    | 8                                                                                                    | 200905                                                                                                    | P                                                                                                    | 0.10                                                                                                    | 4800                                                                                                    | 1                                                                                                    |                                                                                                    |                                                                                                    |
|                |                                                                         |                                                                                                    |                                                                                                    | 明細    | 選擇權                                                                                                    | TXO                                                                                                    | TXO200905P47                                                                                                    | s                                                                                                    | 200905                                                                                                    | P                                                                                                    | 0.10                                                                                                    | 4700                                                                                                    | 2                                                                                                    |                                                                                                    |                                                                                                    |
| 000-12         | 234567 Buffe                                                            | ett<br>                                                                                                    |                                                                                                    | 明細    | 選擇權                                                                                                    | TXO                                                                                                    | TXO200905P46                                                                                                    | . 5                                                                                                    | 200905                                                                                                    | P                                                                                                    | 0.10                                                                                                    | 4600                                                                                                    | 1                                                                                                    |                                                                                                    |                                                                                                    |
| OD - ロ<br>接線機械 | - 双:                                                                    | 「富神                                                                                                    | <b>到</b> 季冀 6日                                                                                                    | 明細    | 國外                                                                                                    | JRU                                                                                                    | JRU                                                                                                    | в                                                                                                    | 200910                                                                                                    |                                                                                                    | 163.80                                                                                                    |                                                                                                    | 4                                                                                                    | JPY                                                                                                    |                                                                                                    |
| 进择權            | тхо тхо:                                                                | 200 🖇                                                                                                    | 200905                                                                                                    | 明細    | 國外                                                                                                    | ΥM                                                                                                    | ΫМ                                                                                                    | в                                                                                                    | 200906                                                                                                    |                                                                                                    | 8,309.00                                                                                                    |                                                                                                    | 1                                                                                                    | USD                                                                                                    |                                                                                                    |
| 選擇權            | TXO TXO                                                                 | 200 💲                                                                                                    | 200905                                                                                                    | 明細    | 國外                                                                                                    | NQ                                                                                                    | NQ                                                                                                    | в                                                                                                    | 200906                                                                                                    |                                                                                                    | 1,355.75                                                                                                    |                                                                                                    | 1                                                                                                    | USD                                                                                                    |                                                                                                    |
|                | 成交量<br>56506<br>70<br>18<br>21<br>25<br>000-12<br>0D ↓ □<br>増減價格<br>選擇權 | 小子(1)         小子(1)           R72量         18/34           S7500         15/15/26           64/78         64/76           64/78         64/76           18         64/75           21         64/74           000-12/34567         Buffe           000-12/34567         Buffe           18/47         100           18/47         100           18/47         100           18/47         100           18/47         100           19/47         100           19/47         100           19/47         100 | Image: Product of the state of the state of th |       | 小弦の         第次         第次         1         1         1         1         1         1         1         1         1         1         1         1         1         1         1         1         1         1         1         1         1         1         1         1         1 <td>小支い         第二の         第二の         第二の         第二の         第二の         第二の         第二の         第二の         第二の         第二の         第二の         第四の         第四の         第回の         第回の         ####         ####         ####         ####         ####         ####         ####         ####         ####</td> <td>JURNE         State         State         <th< td=""><td>小菜0:         小菜0:         洗菜:         小菜0:         洗菜:         小菜0:         小菜0:         小 :         ·&gt;         ·&gt;</td><td>JUEOS         Water March         March         March</td><td>Image: Note of the sector of the sector o</td><td>NZQC       WB       WB       MB       MB       &lt;</td><td>NEO         Table         Table         T</td><td>NEO:         Yate         Yate         <th< td=""><td>Image: Note of the state of the state o</td><td>Image: Note of the sector of the sector o</td></th<></td></th<></td> | 小支い         第二の         第二の         第二の         第二の         第二の         第二の         第二の         第二の         第二の         第二の         第二の         第四の         第四の         第回の         第回の         ####         ####         ####         ####         ####         ####         ####         ####         #### | JURNE         State         State <th< td=""><td>小菜0:         小菜0:         洗菜:         小菜0:         洗菜:         小菜0:         小菜0:         小 :         ·&gt;         ·&gt;</td><td>JUEOS         Water March         March         March</td><td>Image: Note of the sector of the sector o</td><td>NZQC       WB       WB       MB       MB       &lt;</td><td>NEO         Table         Table         T</td><td>NEO:         Yate         Yate         <th< td=""><td>Image: Note of the state of the state o</td><td>Image: Note of the sector of the sector o</td></th<></td></th<> | 小菜0:         小菜0:         洗菜:         小菜0:         洗菜:         小菜0:         小菜0:         小 :         ·>         ·>         ·>         ·>         ·>         ·>         ·>         ·>         ·>         ·>         ·>         ·>         ·>         ·>         ·>         ·>         ·>         ·>         ·>         ·>         ·>         ·>         ·>         ·>         ·>         ·>         ·>         ·>         ·>         ·>         ·>         ·>         ·>         ·>         ·>         ·>         ·>         ·>         ·>         ·>         ·>         ·>         ·>         ·>         ·>         ·>         ·>         ·>         ·>         ·>         ·>         ·>         ·>         ·>         ·>         ·>         ·>         ·>         ·>         ·>         ·>         ·> | JUEOS         Water March         March         March | Image: Note of the sector of the sector o | NZQC       WB       WB       MB       MB       < | NEO         Table         Table         T | NEO:         Yate         Yate <th< td=""><td>Image: Note of the state of the state o</td><td>Image: Note of the sector of the sector o</td></th<> | Image: Note of the state of the state o | Image: Note of the sector of the sector o |

圖 47 五檔查詢

6.4 技術分析

技術分析提供 1、2、 3、5、10、15、30、60、日、週、月分線模式、放大縮 小模式以及十字線、橫標軸、文字、繪圖、列印等詳細功能,依使用者的需要 自由操作紀錄,圖 48。

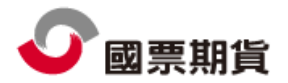

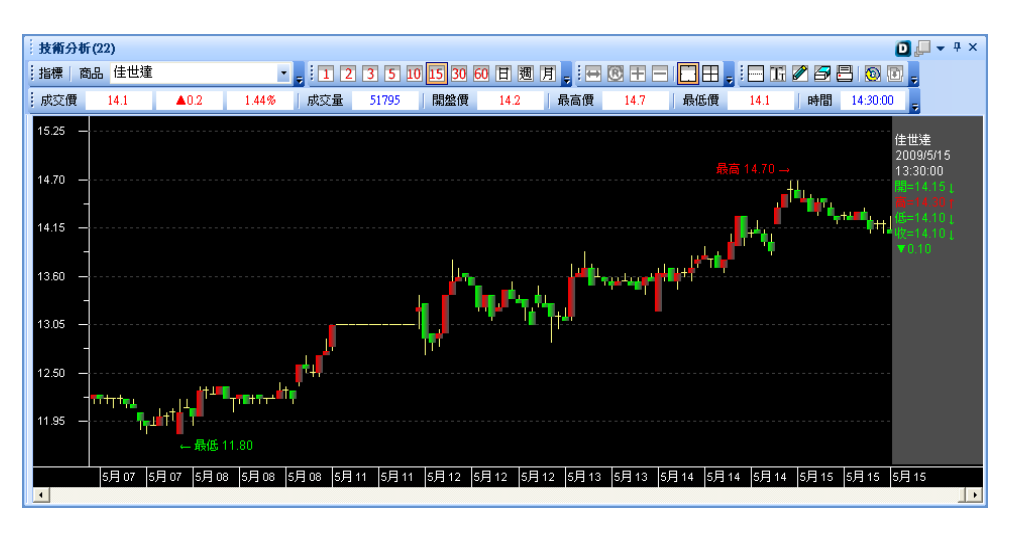

圖 48 技術分析

另提供多種指標功能,如圖 49 紅圈標示,技術分析的趨勢更清楚明白的顯示出來。

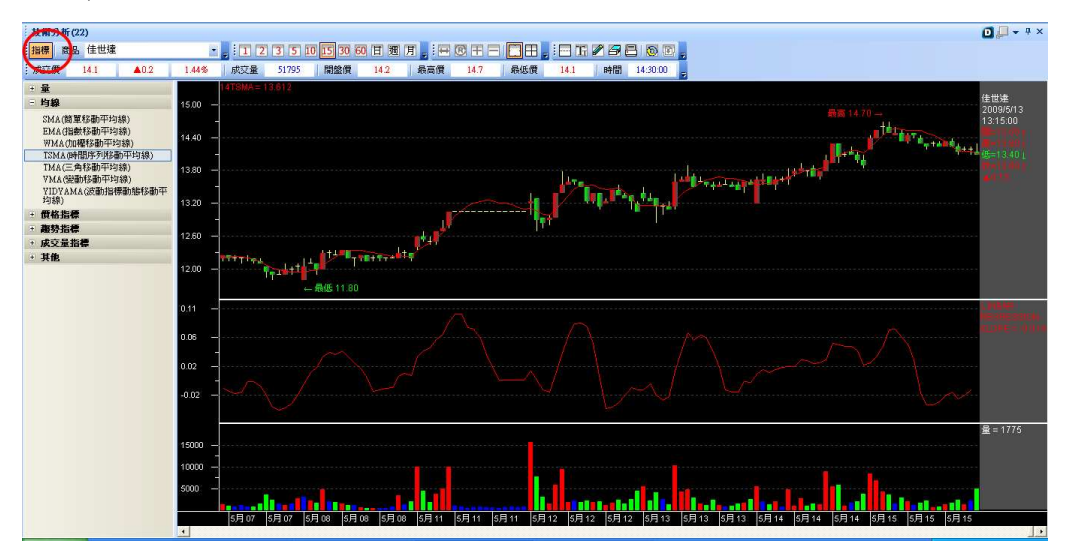

圖 49 加上標示功能

#### 6.5 閃電下單

如圖 50,提供快速整合報價回報與委託之功能。

- 點自設商品後,即會出現該商品目前即時委託價量及回報狀態。
- 當即時成交價變動時,新成交價仍在中心位置,所有檔位也會一起變動。
- 可設定經常下單之口數。
- 在買進與賣出的刪單欄上方有全刪鍵,按下後可刪除所有委買或委賣之單。
- 部位與其他相關資訊即時連動。
- 可以上下拖拉買賣價格帶,只需按滑鼠右鍵,立即回到買一賣一中間部份。

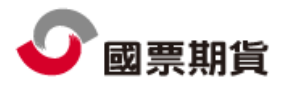

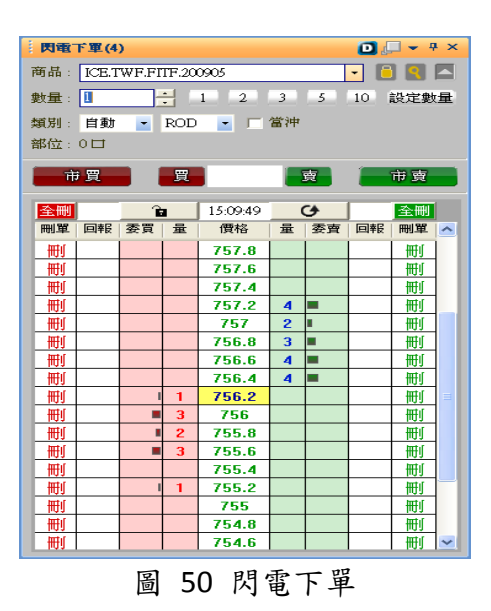

 如需操作灑單,先按下放大鏡按鈕,彈出『下單與報價區快顯示設定』。選擇 『加掛檔數』,畫面會更改,如圖 51 所示,便可輕鬆加掛檔數。

| 商品: | ICE.TWF.FITF.200905 | 🔺 📔 🔍 🔼                                    |    | 商品: [ | CE.TWF.FITF.200905 |       | •  | 2    |
|-----|---------------------|--------------------------------------------|----|-------|--------------------|-------|----|------|
| 數量: | 1 计 加掛檔數            | <ul> <li>● 買上賣下</li> <li>○ 買下賣上</li> </ul> |    | 數量: 1 | • 1                | 2 3 5 | 10 | 設定數量 |
| 類別: | 自動 💽 ROD 💽 🗆 當沖     |                                            |    | 類別: 目 | 自動 🔹 ROD 💌         | □ 當沖  |    |      |
| 部位: | 0日                  |                                            |    | 部位:0  |                    |       |    |      |
|     | 加掛檔數                |                                            |    |       | 数量                 | 選擇    |    |      |
|     |                     | 圖 51 灑單.                                   | 操( | 乍     |                    |       |    |      |

6.6 帳務查詢

提供委託回報、成交回報、權益數查詢、部位彙總、未平倉明細等各式查詢系統, 如圖 52,以下為各式查詢系統介紹。

|      | 委託回報  | 部位集總  |
|------|-------|-------|
|      | 成交回報  | 未平倉明細 |
|      | 權益數查詢 |       |
|      | 回報    | 帳務    |
| 圖 52 | 2 帳務查 | 韵     |

6.6.1 委託回報

提供國內證期權下單的委託回報,可依商品種類或帳號過濾,僅顯示委託中之委 託,可設定顯示欄位內容與順序,並提供全刪功能,如圖 53。

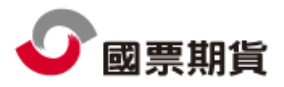

各種狀況預設顏色為買進:紅色、賣出:綠色、錯誤:紫色、取消:黑色。使您 更夠迅速的掌握情況,如您想更改預設顏色也可從右上角之『控制項』中的『屬 性設定』進行修改。

| 3          | <b>5記回報</b> | (3)     |             |       |   |   |          |        |     |        |        |     |                   |      |        | <b>D</b> | <b>•</b> # | × |
|------------|-------------|---------|-------------|-------|---|---|----------|--------|-----|--------|--------|-----|-------------------|------|--------|----------|------------|---|
| 全。         | 部刪單<br>狀態   | 厂僅<br>買 | 列可取消單<br>商品 | 委託    | 有 | 減 | 刪 更新 。   | 委託書號   | 已成交 | 成交均    | 價      | 委託別 | Memo              | 類別   | 交易所    | 改        | 來          | 1 |
| 國          | 完全成         | 買進      | 小恆生 200     | 17045 | 0 |   | 15:56:32 | 745567 | 1   | 17045  | 限價     |     | 0                 | 國外期貨 | M_HKEX |          | IC         |   |
| -10        | 委託失         | 賣出      | 小恆生 200     | 17040 | 1 | 滅 | 15:56:00 | 0      | 0   | -92233 | 限價     |     | 1:No such instrum | 國外期貨 | M_HKEX |          | IC         |   |
| 國          | 送至後         | 買進      | 小恆生 200     | 17040 | 1 | 滅 | 15:55:59 | U00309 | 0   | -92233 | 限價     | ROD | 0                 | 國外期貨 | M_HKEX |          | IC         |   |
| đ          | 委託刪         | 買進      | 小恆生 200     | 17040 | 0 |   | 15:55:54 | 745565 | 0   | -92233 | 限價     |     | 0                 | 國外期貨 | M_HKEX |          | IC         |   |
| 國          | 完全成         | 賣出      | 小恆生 200     | 17060 | 0 |   | 15:54:57 | 745563 | 1   | 17060  | 限價     |     | 0                 | 國外期貨 | M_HKEX |          | IC         | - |
| <b>a</b> 6 | 委託失。        | 賣出      | 小恆生 200     | 17057 | 0 |   | 15:54:52 | 0      | 0   | -92233 | 限價     | ROD | -1.删改單錯誤,I        | 國外期貨 | M_HKEX |          | IC         |   |
| B.         | 委託失         | 賣出      | 小恆生 200     | 17057 | 0 |   | 15:51:27 | 0      | 0   | -92233 | 限價     | ROD | -1.冊設單錯誤, I       | 國外期貨 | M_HKEX |          | IC         |   |
| nø         | 委託失         | 賣出      | 小恆生 200     | 17057 | 0 |   | 15:51:19 | 0      | 0   | -92233 | 限價     | ROD | -1:冊設單錯誤, I       | 國外期貨 | M_HKEX |          | IC         |   |
| 國          | 送至後         | 賣出      | 小恆生 200     | 17057 | 1 | 滅 | 15:43:51 | U00302 | 0   | -92233 | 限價     | ROD | 0                 | 國外期貨 | M_HKEX |          | IC         |   |
| 截          | 委託刪         | 買進      | 摩根 200905   | 231   | 0 |   | 15:36:17 | 691515 | 0   | -92233 | 限價     |     | 0                 | 國外期貨 | SGX    |          | IC         |   |
| 國          | 委託刪         | 買進      | 摩根 200905   | 237.9 | 0 |   | 15:36:17 | 691770 | 0   | -92233 | 限價     |     | 0                 | 國外期貨 | SGX    |          | IC         |   |
| 載          | 委託刪         | 買進      | 摩根 200905   | 237.4 | 0 |   | 15:35:31 | 691769 | 0   | -92233 | 限價     |     | 0                 | 國外期貨 | SGX    |          | IC         |   |
| 國          | 委託刪         | 買進      | 摩根 200905   | 230   | 0 |   | 13:55:01 | 690245 | 0   | -92233 | 限價     |     | 0                 | 國外期貨 | SGX    |          | IC         |   |
| 戡          | 委託刪         | 買進      | 橡膠 200910   | 165   | 0 |   | 13:31:51 | 691294 | 0   | -92233 | 限價     |     | 0                 | 國外期貨 | TOCOM  |          | IC         |   |
| 選          | 完全成         | 賣出      | TGO 20090   | 3     | 0 |   | 10:51:36 | e1353  | 2   | 3      | 限價     | ROD | 00                | 選擇權  | T₩     |          | IC         |   |
| ¥          | 完全成         | 買進      | TGO 20090   | 3     | 0 |   | 10:51:35 | e1349  | 2   | 3      | 限價     | ROD | 00                | 選擇權  | TW     |          | IC         |   |
| 選          | 完全成         | 賣出      | TGO 20090   | 3     | 0 |   | 10:51:26 | e1345  | 2   | 3      | 限價     | ROD | 00                | 選擇權  | ΤW     |          | IC         |   |
| Ħ          | 完全成。        | 買進      | TGO 20090   | 3     | 0 |   | 10:51:25 | e1342  | 2   | 3      | 限價     | ROD | 00                | 選擇權  | ΤW     |          | IC         |   |
| 選          | 完全成         | 賣出      | TGO 20090   | 3     | 0 |   | 10:51:15 | e1340  | 2   | 3      | 限價     | ROD | 00                | 選擇權  | TW     |          | IC         |   |
| Œ          | 完全成         | 買進      | TGO 20090   | 3     | 0 |   | 10:51:14 | e1337  | 2   | 3      | 限價     | ROD | 00                | 選擇權  | TW     |          | IC         |   |
| 選          | 完全成。        | 賣出      | TGO 20090   | 3     | 0 |   | 10:51:06 | e1336  | 2   | 3      | 限價     | ROD | 00                | 選擇權  | ΤW     |          | IC         |   |
| Ħ          | 完全成         | 買進      | TGO 20090   | 3     | 0 |   | 10:51:05 | e1333  | 2   | 3      | 限價     | ROD | 00                | 選擇權  | ΤW     |          | IC         |   |
| 選          | 完全成。        | 賣出      | TGO 20090   | 3     | 0 |   | 10:51:00 | e1332  | 2   | 3      | 限價     | ROD | 00                | 選擇權  | ΤW     |          | IC         |   |
| -22:       | 11-41       | 曾渊      | TGO 20000   | 2     | 0 |   | 10-50-50 | s1 200 | 2   | 2      | R# /#5 | POD | 00                |      | TIAT   |          | TC         | ~ |

圖 53 委託回報

#### 6.6.2 成交回報

提供國內證期權下單的成交回報,可依商品種類或帳號過濾,可設定顯示欄位內 容與順序,如圖 54。

| 1  | <b>求交回報</b> | (2)       |    |     |       |          |    |      |     |                      |
|----|-------------|-----------|----|-----|-------|----------|----|------|-----|----------------------|
| 0  | 委託          | 商品        | 買  | 已成交 | 成交均   | 更新時間 ▽   | 倉別 | 交易所  | 類別  | User Key             |
| ų  | 745567      | 小恆生 200   | 買進 | 1   | 17045 | 15:56:32 | 新倉 | М_НК | 國外期 | FastOrder ICE.M_HKEX |
| IJ | 745563      | 小恆生 200   | 賣出 | 1   | 17060 | 15:54:57 | 新倉 | М_НК | 國外期 | FastOrder ICE.M_HKEX |
| Ħ  | e1353       | TGO 20090 | 賣出 | 2   | 3     | 10:51:36 | 平倉 | ΤW   | 選擇權 | 1242096692           |
| Ħ  | e1349       | TGO 20090 | 買進 | 2   | 3     | 10:51:35 | 新倉 | ΤW   | 選擇權 | 1242096692           |
| Ħ  | e1342       | TGO 20090 | 買進 | 2   | 3     | 10:51:26 | 新倉 | ΤW   | 選擇權 | 1242096683           |
| Ħ  | e1345       | TGO 20090 | 賣出 | 2   | 3     | 10:51:26 | 平倉 | ΤW   | 選擇權 | 1242096683           |
| Ħ  | e1340       | TGO 20090 | 賣出 | 2   | 3     | 10:51:15 | 平倉 | ΤW   | 選擇權 | 1242096671           |
| Ħ  | e1337       | TGO 20090 | 買進 | 2   | 3     | 10:51:14 | 新倉 | ΤW   | 選擇權 | 1242096671           |
| 斑  | e1336       | TGO 20090 | 賣出 | 2   | 3     | 10:51:06 | 平倉 | ΤW   | 選擇權 | 1242096662           |
| Ħ  | e1333       | TGO 20090 | 買進 | 2   | 3     | 10:51:05 | 新倉 | ΤW   | 選擇權 | 1242096662           |
| Ħ  | e1332       | TGO 20090 | 賣出 | 2   | 3     | 10:51:00 | 平倉 | ΤW   | 選擇權 | 1242096656           |
| Ħ  | e1329       | TGO 20090 | 買進 | 2   | 3     | 10:50:59 | 新倉 | ΤW   | 選擇權 | 1242096656           |
| Ħ  | e1325       | TGO 20090 | 買進 | 2   | 3     | 10:50:55 | 新倉 | ΤW   | 選擇權 | 1242096652           |
| Ħ  | e1328       | TGO 20090 | 賣出 | 2   | 3     | 10:50:55 | 平倉 | ΤW   | 選擇權 | 1242096652           |
| Ħ  | e1318       | TGO 20090 | 買進 | 2   | 3     | 10:50:47 | 新倉 | ΤW   | 選擇權 | 1242096644           |
| 蘣  | e1321       | TGO 20090 | 賣出 | 2   | 3     | 10:50:47 | 平倉 | ΤW   | 選擇權 | 1242096644           |
| 蘣  | e1317       | TGO 20090 | 賣出 | 2   | 3     | 10:50:43 | 平倉 | ΤW   | 選擇權 | 1242096640           |

圖 54 成交回報

#### 6.6.3 權益數查詢

簡要顯示客戶權益數資料,包括幣別、專用浮動餘額、目前可用保證金、未平 倉損益、平倉損益+履約損益、本日手續費、本日交易稅、原始保證金、維持保

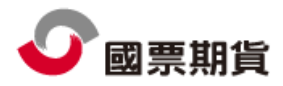

證金、昨日餘額等功能,如圖 55。

| 種益 | 數查詢(1)        |     |        |        |        |       | 0        | <b>→</b> 4 × |
|----|---------------|-----|--------|--------|--------|-------|----------|--------------|
|    | 查詢            |     |        |        |        |       |          |              |
| 交易 | 商 帳號          | 幣別  | 櫂益數    | 原始保證金  | 維持保證金  | 追線保證金 | 昨日餘額     | 存提款          |
| WL | S 000-1234567 | NTT | 180725 | 549475 | 424475 |       | 10099686 |              |
|    |               |     |        |        |        |       |          |              |
|    |               |     |        |        |        |       |          |              |
|    |               |     |        |        |        |       |          |              |
|    |               |     |        |        |        |       |          |              |
|    |               |     |        |        |        |       |          |              |
|    |               |     |        |        |        |       |          |              |
|    |               |     |        |        |        |       |          |              |
|    |               |     |        |        |        |       |          |              |
|    |               |     |        |        |        |       |          |              |
|    |               |     |        |        |        |       |          |              |
|    |               |     |        |        |        |       |          |              |
|    |               |     |        |        |        |       |          |              |
|    |               |     |        |        |        |       |          |              |
|    |               |     |        |        |        |       |          |              |
|    |               |     |        |        |        |       |          |              |

圖 55 權益數查詢

6.6.4 部位彙總

提供國內外部未彙總資訊,如圖 56。

| 000-1234567 test                                                                                                    | 部位彙總(1)          |      |        |      |     |    |    |        | C   | - 🔍   | Ψ×  |
|----------------------------------------------------------------------------------------------------|------------------|------|--------|------|-----|----|----|--------|-----|-------|-----|
| 帳號         商品代碼         年月         展約價         C/P         淨買         淨賣         浮動損益         交易所         收盤價         市的           000-9802217         MTX         201003         0         1         0         TIM         0         0           000-9802217         TE         201003         1         0         -9000         TIM         310.3         307           000-9802217         TX         201003         7200         P         0         1         -1375         TIM         19         27.           000-9802217         TXO         201003         7400         C         1         0         9600         TIM         26.0         19           000-9802217         TXO         201003         7600         C         0         2         -8100         TIM         12.6         81           000-9802217         TXO         201003         7600         C         0         5         -6250         TIM         46.5         25           000-9802217         TXO         201003         7800         C         0         5         -6250         TIM         46.5         25           000-9802217         TXO         201003 <th>000-1234567 test</th> <th>-</th> <th>查詢</th> <th></th> <th></th> <th></th> <th></th> <th></th> <th></th> <th></th> <th></th> | 000-1234567 test | -    | 查詢     |      |     |    |    |        |     |       |     |
| 000-9802217         MTX         201002         0         1         0         TIM         0         0           000-9802217         TE         201003         1         0         -9000         TIM         310.3         307           000-9802217         TX         201003         7200         P         0         1         -1375         TIM         19         27.2           000-9802217         TXO         201003         7400         C         1         0         9600         TIM         260         192           000-9802217         TXO         201003         7600         C         0         2         -8100         TIM         126         81           000-9802217         TXO         201003         7600         C         0         2         -8100         TIM         126         81           000-9802217         TXO         201003         7800         C         0         5         -6250         TIM         46.5         25                                                                                                    | 帳號               | 商品代碼 | 年月     | 履約價  | C/P | 淨買 | 淨賣 | 浮動損益   | 交易所 | 收盤價   | 市的  |
| 000-9802217         TE         201003         1         0         -9000         TIM         310.3         307           000-9802217         TX         201003         7200         P         0         1         -1375         TIM         1920         TIM         7612         752           000-9802217         TXO         201003         7200         P         0         1         -1375         TIM         19         27.           000-9802217         TXO         201003         7400         C         1         0         9600         TIM         260         19           000-9802217         TXO         201003         7600         C         0         2         -8100         TIM         126         81           000-9802217         TXO         201003         7800         C         0         5         -6250         TIM         46.5         25                                                                                                    | 000-9802217      | MTX  | 201002 |      |     | 0  | 1  | 0      | TIM | 0     | 0   |
| 000-9802217         TX         201003         7200         P         0         1         -1375         TIM         19         27.           000-9802217         TXO         201003         7200         P         0         1         -1375         TIM         19         27.           000-9802217         TXO         201003         7600         C         1         0         9600         TIM         260         19.           000-9802217         TXO         201003         7600         C         0         2         -8100         TIM         126         81           000-9802217         TXO         201003         7600         C         0         5         -6250         TIM         46.5         25                                                                                                    | 000-9802217      | TE   | 201003 |      |     |    | 0  | -9000  | TIM | 310.3 | 307 |
| 000-9802217         TXO         201003         7200         P         0         1         -1375         TIM         19         27.           000-9802217         TXO         201003         7400         C         1         0         9600         TIM         260         19.           000-9802217         TXO         201003         7600         C         0         2         -8100         TIM         126         81           000-9802217         TXO         201003         7600         C         0         5         -6250         TIM         46.5         25                                                                                                    | 000-9802217      | TX   | 201003 |      |     | 6  | 0  | 191200 | TIM | 7612  | 752 |
| 000-9802217         TXO         201003         7400         C         1         0         9600         TIM         260         197           000-9802217         TXO         201003         7600         C         0         2         -8100         TIM         126         81           000-9802217         TXO         201003         7800         C         0         5         -6250         TIM         46.5         25                                                                                                    | 000-9802217      | TXO  | 201003 | 7200 | Р   | 0  |    | -1375  | TIM | 19    | 27. |
| 000-9802217         TXO         201003         7600         C         0         2         -8100         TIM         126         81           000-9802217         TXO         201003         7800         C         0         5         -6250         TIM         46.5         25                                                                                                    | 000-9802217      | TXO  | 201003 | 7400 | С   |    | 0  | 9600   | TIM | 260   | 19  |
| 000-9802217 TXO 201003 7800 C 0 5 -6250 TIM 46.5 25                                                                                                    | 000-9802217      | TXO  | 201003 | 7600 | С   | 0  | 2  | -8100  | TIM | 126   | 81  |
|                                                                                                    | 000-9802217      | TXO  | 201003 | 7800 | С   | 0  | 5  | -6250  | TIM | 46.5  | 25  |
|                                                                                                    |                  |      |        |      |     |    |    |        |     |       |     |
|                                                                                                    | <                |      | Ш      |      |     |    |    |        |     |       | >   |

圖 56 部位彙總

6.6.5 未平倉明細

提供未平倉損益查詢,如圖 57

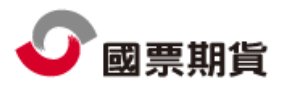

## 金鑽王使用手冊

| · 未平倉明細(1)                  |                       |            |     |     |        |        |          |               |          |          |   |  |
|-----------------------------|-----------------------|------------|-----|-----|--------|--------|----------|---------------|----------|----------|---|--|
| 選擇帳號: 000-1234567 test 🔹 查詢 |                       |            |     |     |        |        |          |               |          |          |   |  |
| 買賣別                         |                       | 商品內容       |     | 總留這 | 總留倉口數  |        | 参考總浮動損益  |               | 平均成交價    |          |   |  |
| S                           | S 臺指權7200P03          |            | 1   | 1   |        | 2625   |          | 80            |          |          |   |  |
| В                           | В                     |            | 6   | 6   |        | 191200 |          | 7367.666667   |          | _        |   |  |
| B                           | B 臺指權7400C03          |            | 1   | 1   |        | -4700  |          | 286           |          | -        |   |  |
| S                           | S 臺指權7600C03          |            | 2   | 2   |        | -1750  |          | 63.5          |          | -        |   |  |
| S                           |                       | 臺指權7800    | C03 | 5   | 5 2350 |        |          | 34.4          |          |          |   |  |
|                             |                       |            |     |     |        |        |          |               |          |          | ~ |  |
|                             |                       |            |     |     |        |        |          |               |          |          |   |  |
| 期其半直 細胞胃難                   | <b>労利</b> 選择権<br>素詳智報 | 半宮明細       | p/c | 商旦  | 商具年日   | 土平合品   | 古便       | 盾始成态便         | 1 土丕合提举( | 前边结管傅    |   |  |
| 11/11/10 - #- 10/1          | 348644300             |            | 6/5 |     |        | 1      | - TATAR  | AN MARY CALLS |          | IN THE R |   |  |
|                             | A00040                | 2010/03/03 | В   | TE  | 201003 | 1      | 307.6000 | 309.8500      | -9000    | 310.3000 |   |  |
|                             | A00020                | 2010/02/26 | В   | ТХ  | 201003 | 1      | 7527     | 7352          | 35000    | 7612     |   |  |
|                             | A00030                | 2010/03/03 | В   | ТХ  | 201003 | 1      | 7527     | 7635          | -21600   | 7612     | ≡ |  |
|                             | A00050                | 2010/03/03 | В   | тх  | 201003 | 1      | 7527     | 7588          | -12200   | 7612     |   |  |
|                             | A00270                | 2010/03/03 | В   | тх  | 201003 | 1      | 7527     | 7611          | -16800   | 7612     |   |  |
|                             | A00120                | 2010/03/05 | В   | тх  | 201003 | 1      | 7527     | 7010          | 103400   | 7612     |   |  |
|                             |                       |            |     |     |        |        |          |               |          |          |   |  |

圖 57 未平倉明細